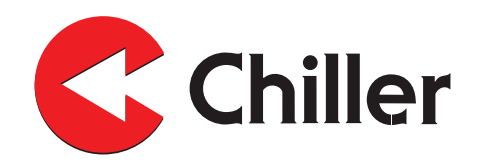

# VariPro

# Romkontroller

Installasjons- og driftshåndbok

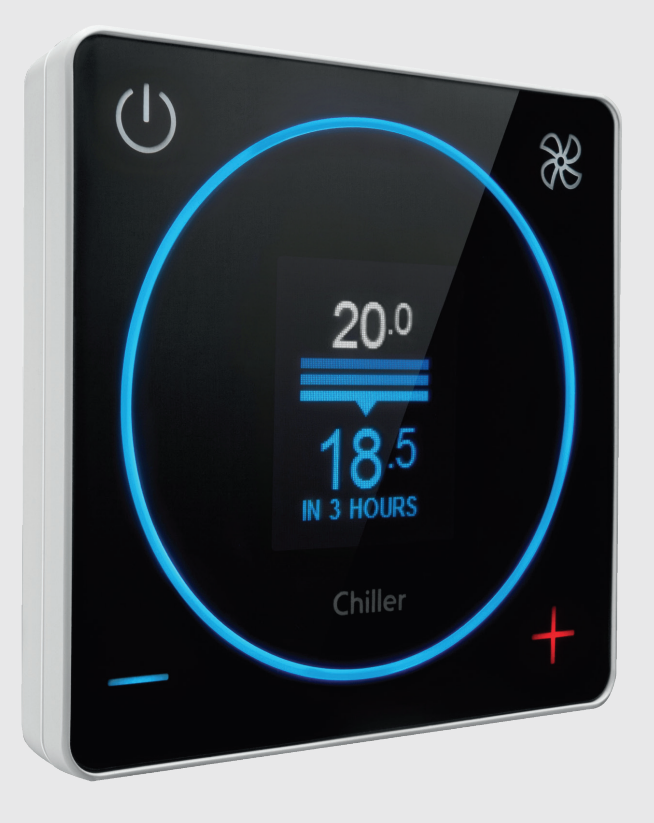

Chiller Oy tar ikke noe ansvar for eventuelle feil eller mangler som måtte finnes i dette dokumentet. Sluttbrukeren er ansvarlig for å sørge for at kontrolleren fungerer korrekt og trygt. Arbeid med elektriske komponenter krever godkjenning. Følg alltid nasjonale lover, forskrifter og standarder.

Chiller Oy utvikler kontinuerlig sine produkter, og forbeholder seg retten til å endre sine produkter.

VariPro™ er et registrert varemerke fra Chiller Oy.

Alle rettigheter forbeholdt © Chiller Oy 2021.

#### Chiller Oy

| Adresse:   | Louhostie 2, FI-04300 Tuusula<br>Finland |
|------------|------------------------------------------|
| Telefon:   | +358 9274 7670                           |
| E-post:    | info@chiller.fi                          |
| Internett: | www.chiller.eu                           |

Godkjenninger og versjonshistorikk

| REVISJON | DATO       | BESKRIVELSE<br>AV ENDRING | GODKJENT AV |
|----------|------------|---------------------------|-------------|
| А        | 06.08.2021 | Første utgivelse          | Simo Rapo   |
|          |            |                           |             |
|          |            |                           |             |
|          |            |                           |             |

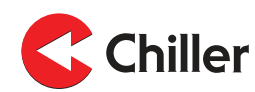

# Innhold

| 1.1       Om denne håndboken       5         1.2       Garanti       5         1.3       Inspeksjon av kontrolleren       5         2       Sikkerhet       7         2.1       Generelle sikkerhetsinstruksjoner       7         2.2       Sikkerhetsrelaterte angivelser       7         2.3       Sikkerhetssymboler       7         3       Oversikt over kontroller       9         3.1       Introduksjon av kontrolleren       9         3.3       Bruke kontrollermenyene       10         3.3.1       Kontrollermenyene       10         3.3.1       Kontrollermenyene       12         4.1       Oversikt over tilkoblinger       12         4.2       Tilkoblinger mellom VariPro-romkontroller og viftekonvektor       12         4.2.1       Tilkobling med kabler med RJ-9-kontakter       13         4.2.2       Tilkobling ved bruk av skrue-kontakter       14         5       Installasjon       15         5.1       Installasjon       15         6.1       Bruke oppstartsveiviseren       20         6.1.1       Manuell skanning av enheter       21         6.2       Konfigurasjoner       23         7.1.                                                                                                    | 1 | Gene  | ərelt                                                                       | 5          |
|----------------------------------------------------------------------------------------------------|---|-------|-----------------------------------------------------------------------------|------------|
| 1.2       Garanti       5         1.3       Inspeksjon av kontrolleren       5         2       Sikkerhet       7         2.1       Generelle sikkerhetsinstruksjoner       7         2.2       Sikkerhetssymboler       7         2.3       Sikkerhetssymboler       7         3       Oversikt over kontroller       9         3.1       Introduksjon av kontrolleren       9         3.2       Funksjonsprinsipp for kontrolleren       9         3.3       Bruke kontrollermenyene       10         3.3.1       Kontrollermenyene       10         3.3.1       Kontrollermenyene       12         4.1       Oversikt over tilkoblinger       12         4.2       Tilkobling med kabler med RJ-9-kontakter       12         4.2.1       Tilkobling ved bruk av skrue-kontakter       14         5       Installasjon       15         5.1       Installasjon       15         6.1       Bruke oppstartsveiviseren       20         6.1.1       Manuell skanning av enheter       21         6.2       Konfigurasjoner       21         6.3       Identifisering av påminnelse om filterrengjøring       23         7.1.2                                                                                                    |   | 1.1   | Om denne håndboken                                                          | 5          |
| 1.3       Inspeksjon av kontrolleren       5         2       Sikkerhet       7         2.1       Generelle sikkerhetsinstruksjoner       7         2.2       Sikkerhetsrelaterte angivelser       7         2.3       Sikkerhetsrelaterte angivelser       7         2.3       Sikkerhetsrelaterte angivelser       7         3       Oversikt over kontroller       9         3.1       Introduksjon av kontrolleren       9         3.2       Funksjonsprinsipp for kontrolleren       9         3.3       Bruke kontrollermenyene       10         3.3.1       Kontrollmodi       11         4       Tilkoblinger       12         4.1       Oversikt over tilkoblinger       12         4.2       Tilkobling med kabler med RJ-9-kontakter       13         4.2.2       Tilkobling wed bruk av skrue-kontakter       14         5       Installasjon       15         6.1       Istallasjon       15         6.1       Bruke oppstartsvelviseren       20         6.1.1       Manuell skanning av enheter       21         6.2       Konfigurasjoner       23         7.1       Liste over alarmer       23       23                                                                                                    |   | 1.2   | Garanti                                                                     | 5          |
| 2       Sikkerhet       7         2.1       Generelle sikkerhetsinstruksjoner       7         2.2       Sikkerhetsrelaterte angivelser       7         2.3       Sikkerhetssymboler       7         3       Oversikt over kontroller       9         3.1       Introduksjon av kontrolleren       9         3.2       Funksjonsprinsip for kontrolleren       9         3.3       Bruke kontrollermenyene       10         3.3.1       Kontrollermenyene       10         3.3.1       Kontrollermenyene       12         4.1       Oversikt over tilkoblinger       12         4.2       Tilkoblinger mellom VariPro-romkontroller og viftekonvektor       12         4.2.1       Tilkobling med kabler med RJ-9-kontakter       13         4.2.2       Tilkobling ved bruk av skrue-kontakter       14         5       Installasjon       15         6       Igangsetting       20         6.1       Bruke oppstartsveiviseren       20         6.1       Bruke oppstartsveiviseren       21         6.2       Konfigurasjoner       21         6.3       Identifisering av enhetere       22         7       Alarmer       23       7.1.1                                                                                               |   | 1.3   | Inspeksjon av kontrolleren                                                  | 5          |
| 2       Sikkerhet       7         2.1       Generelle sikkerhetsinstruksjoner       7         2.2       Sikkerhetssymboler       7         2.3       Sikkerhetssymboler       7         3       Oversikt over kontroller       9         3.1       Introduksjon av kontrolleren       9         3.2       Funksjonsprinsipp for kontrolleren       9         3.3       Bruke kontrollermenyene       10         3.3.1       Kontrollermenyene       10         3.3.1       Kontrollermenyene       12         4.1       Oversikt over tilkoblinger       12         4.2       Tilkoblinger mellom VariPro-romkontroller og viftekonvektor       12         4.2.1       Tilkobling med kabler med RJ-9-kontakter       13         4.2.2       Tilkobling ved bruk av skrue-kontakter       14         5       Installasjon       15         5.1       Installasjon       15         6       Igangsetting       20         6.1       Bruke oppstartsveiviseren       20         6.1       Maruer       21         6.2       Konfgurasjoner       21         6.3       Identifisering av enhetene       22         7.1                                                                                                    | _ |       |                                                                             | _          |
| 2.1       Generelle sikkerhetsinstruksjoner       7         2.2       Sikkerhetsrelaterte angivelser.       7         2.3       Sikkerhetssymboler       7         3       Oversikt over kontroller       9         3.1       Introduksjon av kontrolleren       9         3.2       Funksjonsprinsipp for kontrolleren       9         3.3       Bruke kontrollermenyene       10         3.3.1       Kontrollmodi       11         4       Tilkoblinger       12         4.1       Oversikt over tilkoblinger       12         4.2       Tilkobling med kabler med RJ-9-kontakter       13         4.2.1       Tilkobling med kabler med RJ-9-kontakter       14         5       Installasjon       15         5.1       Installasjon       15         6       Igangsetting       20         6.1.1       Manuell skanning av enheter       21         6.2       Konfigurasjoner       23         7.1.1       Justering av påminnelse om filterrengjøring       23         7.1.1       Justering av påminnelse om filterrengjøring       24         8       Kontrollermenyer       25       8.1         8.2       Energimeny / vifteenergi.       2                                                                                      | 2 | Sikke | erhet                                                                       | 7          |
| 2.2       Sikkerhetsrelaterte angivelser.       7         2.3       Sikkerhetssymboler       7         3       Oversikt over kontrolleren.       9         3.1       Introduksjon av kontrolleren.       9         3.2       Funksjonsprinsip for kontrolleren.       9         3.3       Bruke kontrollermenyene       10         3.3.1       Kontrollmodi.       11         4       Tilkoblinger       12         4.1       Oversikt over tilkoblinger       12         4.2       Tilkobling med kabler med RJ-9-kontakter       13         4.2.2       Tilkobling wed bruk av skrue-kontakter       14         5       Installasjon       15         5.1       Installasjon       15         6       Igangsetting       20         6.1.1       Manuell skanning av enheter.       21         6.2       Konfigurasjoner       21         6.3       Identifisering av enhetene       22         7       Alarmer       23         7.1.1       Justering av påminnelse om filterrengjøring       24         8       Kontrollermenyer       25         8.1       Hovedmeny.       25         8.2       Energimeny / vifteene                                                                                                    |   | 2.1   | Generelle sikkerhetsinstruksjoner                                           | 7          |
| 2.3       Sikkerhetssymboler       7         3       Oversikt over kontroller       9         3.1       Introduksjon av kontrolleren       9         3.2       Funksjonsprinsipp for kontrolleren       9         3.3       Bruke kontrollermenyene       10         3.3.1       Kontrollermenyene       12         4.1       Oversikt over tilkoblinger       12         4.2       Tilkobling mellom VariPro-romkontroller og viftekonvektor       12         4.2.1       Tilkobling med kabler med RJ-9-kontakter       13         4.2.2       Tilkobling wed bruk av skrue-kontakter       14         5       Installasjon       15         5.1       Installasjon       15         6       Igangsetting       20         6.1       Bruke oppstartsveiviseren       20         6.1.1       Manuell skanning av enheter       21         6.2       Konfigurasjoner       21         6.3       Identifisering av enhetene       22         7.1.1       Justering av påminnelse om filterrengjøring       24         8       Kontrollermenyer       25         8.1       Hovedmeny       25         8.2       Energimen/ vifteenergi       25                                                                                             |   | 2.2   | Sikkerhetsrelaterte angivelser                                              | 7          |
| 3       Oversikt over kontroller       9         3.1       Introduksjon av kontrolleren       9         3.2       Funksjonsprinsipp for kontrolleren       9         3.3       Bruke kontrollermenyene       10         3.3.1       Kontrollmodi       11         4       Tilkoblinger       12         4.1       Oversikt over tilkoblinger       12         4.2       Tilkobling mellom VariPro-romkontroller og viftekonvektor       12         4.2.1       Tilkobling med kabler med RJ-9-kontakter       13         4.2.2       Tilkobling wed bruk av skrue-kontakter       14         5       Installasjon       15         5.1       Installasjon       15         6       Igangsetting       20         6.1       Bruke oppstartsveiviseren       20         6.1       Manuell skanning av enheter       21         6.2       Konfgurasjoner       21         6.3       Identifisering av påminnelse om filterrengjøring       23         7.1.1       Justering av påminnelse om filterrengjøring       24         8       Kontrollermenyer       25       8.1         8.2       Energimeny / vifteenergi.       25       8.3         8.3                                                                                        |   | 2.3   | Sikkerhetssymboler                                                          | 7          |
| 3.1       Introduksjon av kontrolleren       9         3.2       Funksjonsprinsipp for kontrolleren       9         3.3       Bruke kontrollermenyene       10         3.3.1       Kontrollermenyene       10         3.3.1       Kontrollermenyene       10         3.3.1       Kontrollermenyene       12         4.1       Oversikt over tilkoblinger       12         4.2       Tilkoblinger mellom VariPro-romkontroller og viftekonvektor       12         4.2.1       Tilkobling med kabler med RJ-9-kontakter       13         4.2.2       Tilkobling ved bruk av skrue-kontakter       14         5       Installasjon       15         5.1       Installasjon       15         6       Igangsetting       20         6.1.1       Manuell skanning av enheter       21         6.2       Konfigurasjoner       21         6.3       Identifisering av påminnelse om filterrengjøring       23         7.1.1       Justering av påminnelse om filterrengjøring       23         7.1.2       Tilbakestilling av påminnelse om filterrengjøring       24         8       Kontrollermenyer       25       8.3         8.2       Energimeny / vifteenergi       25       8.3                                                          | 2 | Ovor  | sikt over kontroller                                                        | ٩          |
| 3.1       Funksjonsprinsipp for kontrolleren       9         3.3       Bruke kontrollermenyene       10         3.3.1       Kontrollermenyene       10         3.3.1       Kontrollermenyene       10         3.3.1       Kontrollermenyene       10         3.3.1       Kontrollermenyene       12         4.1       Oversikt over tilkoblinger       12         4.2       Tilkoblinger mellom VariPro-romkontroller og viftekonvektor       12         4.2.1       Tilkobling med kabler med RJ-9-kontakter       13         4.2.2       Tilkobling med kabler med RJ-9-kontakter       14         5       Installasjon       15         6.1       Installasjon       15         6.1       Installasjon       15         6.1       Bruke oppstartsveiviseren       20         6.1.1       Manuell skanning av enheter       21         6.2       Konfigurasjoner       21         6.3       Identifisering av enhetene       22         7       Alarmer       23       7.1.1         0.3       r.1.1       Justering av påminnelse om filterrengjøring       23         7.1.2       Tilbakestilling av påminnelse om filterrengjøring       24         8 <th>5</th> <th>3 1</th> <th>Introduksion av kontrolleren</th> <th>و<br/>م</th> | 5 | 3 1   | Introduksion av kontrolleren                                                | و<br>م     |
| 3.3       Bruke kontrollermenyene       10         3.3.1       Kontrollermenyene       10         3.3.1       Kontrollermenyene       12         4.1       Oversikt over tilkoblinger       12         4.2       Tilkoblinger mellom VariPro-romkontroller og viftekonvektor       12         4.2.1       Tilkobling med kabler med RJ-9-kontakter       13         4.2.2       Tilkobling ved bruk av skrue-kontakter       14         5       Installasjon       15         5.1       Installasjon       15         6.1       Bruke oppstartsveiviseren       20         6.1.1       Manuell skanning av enheter       21         6.2       Konfigurasjoner       21         6.3       Identifisering av enhetene       22         7       Alarmer       23         7.1.1       Justering av påminnelse om filterrengjøring       23         7.1.2       Tilbakestilling av påminnelse om filterrengjøring       24         8       Kontrollermenyer       25         8.2       Energimeny / vifteenergi       25         8.3       Servicemeny       26         8.4       Enhetsinnstillinger       28         8.5       Enhetsinnstillinger       28                                                                                  |   | 3.2   | Funksionspringing for kontrolleren                                          | ۰5<br>۵    |
| 5.3       Druke Kohrollemenyene       10         3.3.1       Kontrollmodi.       11         4       Tilkoblinger       12         4.1       Oversikt over tilkoblinger       12         4.2       Tilkoblinger mellom VariPro-romkontroller og viftekonvektor       12         4.2.1       Tilkobling med kabler med RJ-9-kontakter       13         4.2.2       Tilkobling ved bruk av skrue-kontakter       14         5       Installasjon       15         5.1       Installasjon       15         6.1       Bruke oppstartsveiviseren       20         6.1.1       Manuell skanning av enheter       21         6.2       Konfigurasjoner       21         6.3       Identifisering av enhetene       22         7       Alarmer       23         7.1.1       Justering av påminnelse om filterrengjøring       23         7.1.2       Tilbakestilling av påminnelse om filterrengjøring       24         8       Kontrollermenyer       25         8.2       Energimeny / vifteenergi       25         8.3       Servicemeny       26         8.4       Enhetsinnstillinger       26         8.5       Enhetsinnstillinger       28                                                                                                 |   | 33    | Bruke kontrollermenvene                                                     | 3<br>10    |
| 4       Tilkoblinger       12         4.1       Oversikt over tilkoblinger       12         4.2       Tilkoblinger mellom VariPro-romkontroller og viftekonvektor.       12         4.2       Tilkobling med kabler med RJ-9-kontakter.       13         4.2.1       Tilkobling wed bruk av skrue-kontakter.       13         4.2.2       Tilkobling wed bruk av skrue-kontakter.       14         5       Installasjon.       15         6.1       Bruke oppstartsveiviseren       20         6.1.1       Manuell skanning av enheter.       21         6.2       Konfigurasjoner       21         6.3       Identifisering av enhetene       22         7       Alarmer       23         7.1.1       Justering av påminnelse om filterrengjøring.       24         8       Kontrollermenyer       25         8.2       Energimeny / vifteenergi.       25         8.3       Servicemeny       26         8.4       Kontrollerinstillinger       26         8.5       Enhetsinnstillinger       26         8.6       Kontrollerinstillinger       26         8.7       Modbus.       28         8.8       Alarmer       29 <td< th=""><th></th><th>5.5</th><th>3.3.1 Kontrollmodi</th><th>. 10<br/>11</th></td<>                         |   | 5.5   | 3.3.1 Kontrollmodi                                                          | . 10<br>11 |
| 4       Tilkoblinger       12         4.1       Oversikt over tilkoblinger mellom VariPro-romkontroller og viftekonvektor       12         4.2       Tilkobling med kabler med RJ-9-kontakter       13         4.2.1       Tilkobling ved bruk av skrue-kontakter       13         4.2.2       Tilkobling ved bruk av skrue-kontakter       14         5       Installasjon       15         5.1       Installasjon       15         6       Igangsetting       20         6.1       Bruke oppstartsveiviseren       20         6.1       Bruke oppstartsveiviseren       20         6.1       Bruke oppstartsveiviseren       20         6.3       Identifisering av enhetene       22         7       Alarmer       23         7.1       Liste over alarmer       23         7.1.1       Justering av påminnelse om filterrengjøring       24         8       Kontrollermenyer       25         8.2       Energimeny / vifteenergi       25         8.3       Servicemeny       26         8.4       Enhetsinnstillinger       26         8.5       Enhetsmeny       27         8.6       Kontrollerinnstillinger       28 <t< th=""><th></th><th></th><th>5.5.1 Kontrollinour</th><th></th></t<>                                       |   |       | 5.5.1 Kontrollinour                                                         |            |
| 4.1       Oversikt over tilkoblinger       12         4.2       Tilkoblinger mellom VariPro-romkontroller og viftekonvektor.       12         4.2.1       Tilkobling med kabler med RJ-9-kontakter       13         4.2.2       Tilkobling ved bruk av skrue-kontakter       14         5       Installasjon                                                                                                    | 4 | Tilko | blinger                                                                     | .12        |
| 4.2       Tilkoblinger mellom VariPro-romkontroller og viftekonvektor.       12         4.2.1       Tilkobling med kabler med RJ-9-kontakter       13         4.2.2       Tilkobling ved bruk av skrue-kontakter       14         5       Installasjon.       15         6       Igangsetting       20         6.1       Bruke oppstartsveiviseren       20         6.1       Bruke oppstartsveiviseren       20         6.1.1       Manuell skanning av enheter       21         6.2       Konfigurasjoner       21         6.3       Identifisering av enhetene       22         7       Alarmer       23         7.1       Liste over alarmer.       23         7.1.2       Tilbakestilling av påminnelse om filterrengjøring       24         8       Kontrollermenyer       25         8.1       Hovedmeny       25         8.2       Energimeny / vifteenergi       25         8.3       Servicemeny       26         8.4       Enhetsinnstillinger       26         8.5       Enhetsinnstillinger       26         8.6       Kontrollerinnstillinger       29         8.7       Modbus       29         8.8       A                                                                                                    |   | 4.1   | Oversikt over tilkoblinger                                                  | . 12       |
| 4.2.1       Tilkobling med kabler med RJ-9-kontakter       13         4.2.2       Tilkobling ved bruk av skrue-kontakter       14         5       Installasjon       15         5.1       Installasjon       15         6       Igangsetting       20         6.1       Bruke oppstartsveiviseren       20         6.1.1       Manuell skanning av enheter       21         6.2       Konfigurasjoner       21         6.3       Identifisering av enhetene       22         7       Alarmer       23         7.1       Liste over alarmer       23         7.1.1       Justering av påminnelse om filterrengjøring       24         8       Kontrollermenyer       25         8.1       Hovedmeny       25         8.2       Energimeny / vifteenergi       25         8.3       Servicemeny       26         8.4       Enhetsinnstillinger       26         8.5       Enhetsinnstillinger       28         8.6       Kontrollerinnstillinger       28         8.7       Modbus       29         8.8       Alarmer       29         8.9       Testing       29         8.10                                                                                                    |   | 4.2   | Tilkoblinger mellom VariPro-romkontroller og viftekonvektor                 | . 12       |
| 4.2.2       Tilkobling ved bruk av skrue-kontakter       14         5       Installasjon       15         5.1       Installasjon       15         6       Igangsetting       20         6.1       Bruke oppstartsveiviseren       20         6.1.1       Manuell skanning av enheter       21         6.2       Konfigurasjoner       21         6.3       Identifisering av enhetene       22         7       Alarmer       23         7.1       Liste over alarmer       23         7.1.1       Justering av påminnelse om filterrengjøring       24         8       Kontrollermenyer       25         8.1       Hovedmeny.       25         8.2       Energimeny / vifteenergi.       25         8.3       Servicemeny       26         8.4       Enhetsinnstillinger       26         8.5       Enhetsmeny       27         8.6       Kontrollerinnstillinger       28         8.7       Modbus       28         8.8       Alarmer       29         8.9       Testing       29         8.10       Skjerm       29         8.2       Enhetsmeny       29                                                                                                    |   |       | 4.2.1 Tilkobling med kabler med RJ-9-kontakter                              | .13        |
| 5       Installasjon       15         5.1       Installasjon       15         6       Igangsetting       20         6.1       Bruke oppstartsveiviseren       20         6.1.1       Manuell skanning av enheter       21         6.2       Konfigurasjoner       21         6.3       Identifisering av enhetene       22         7       Alarmer       23         7.1       Liste over alarmer       23         7.1.1       Justering av påminnelse om filterrengjøring       24         8       Kontrollermenyer       25         8.1       Hovedmeny       25         8.2       Energimeny / vifteenergi       25         8.3       Servicemeny       26         8.4       Enhetsinstillinger       26         8.5       Enhetsmeny       27         8.6       Kontrollerinstillinger       28         8.7       Modbus       28         8.8       Alarmer       29         8.9       Testing       29         8.10       Skjerm       29         8.2       Ententsmenstullinger       29         8.3       Alarmer       29         8.                                                                                                    |   |       | 4.2.2 Tilkobling ved bruk av skrue-kontakter                                | .14        |
| 5       Installasjon                                                                                                    |   |       | Ũ                                                                           |            |
| 5.1       Installasjon                                                                                                    | 5 | Insta | ıllasjon                                                                    | .15        |
| 6       Igangsetting       20         6.1       Bruke oppstartsveiviseren       20         6.1.1       Manuell skanning av enheter       21         6.2       Konfigurasjoner       21         6.3       Identifisering av enhetene       22         7       Alarmer       23         7.1       Liste over alarmer.       23         7.1.1       Justering av påminnelse om filterrengjøring       23         7.1.2       Tilbakestilling av påminnelse om filterrengjøring       24         8       Kontrollermenyer       25         8.1       Hovedmeny       25         8.2       Energimeny / vifteenergi       25         8.3       Servicemeny       26         8.4       Enhetsinnstillinger       26         8.5       Enhetsmeny       27         8.6       Kontrollerinnstillinger       28         8.7       Modbus       28         8.8       Alarmer       29         8.9       Testing       29         8.10       Skjerm       29         9       Buss-struktur       30         9.1       Oversikt over buss-strukturen       30         9.2       Koble til                                                                                                    |   | 5.1   | Installasjon                                                                | .15        |
| 6       Igangsetting       20         6.1       Bruke oppstartsveiviseren       20         6.1.1       Manuell skanning av enheter       21         6.2       Konfigurasjoner       21         6.3       Identifisering av enhetene       22         7       Alarmer       23         7.1       Liste over alarmer       23         7.1.1       Justering av påminnelse om filterrengjøring       23         7.1.2       Tilbakestilling av påminnelse om filterrengjøring       24         8       Kontrollermenyer       25         8.1       Hovedmeny       25         8.2       Energimeny / vifteenergi       25         8.3       Servicemeny       26         8.4       Enhetsinnstillinger       26         8.5       Enhetsmeny       27         8.6       Kontrollerinnstillinger       28         8.7       Modbus       28         8.8       Alarmer       29         8.10       Skjerm       29         8.10       Skjerm       30         9.1       Oversikt over buss-strukturen       30         9.2       Koble til kontrolleren i et bygningsstyringssystem via en Modbus-protokoll       31 </th <th>~</th> <th></th> <th></th> <th>~~</th>                                                                           | ~ |       |                                                                             | ~~         |
| 6.1       Bruke oppstartsveiviseren       20         6.1.1       Manuell skanning av enheter       21         6.2       Konfigurasjoner       21         6.3       Identifisering av enhetene       22         7       Alarmer       23         7.1       Liste over alarmer       23         7.1.1       Justering av påminnelse om filterrengjøring       23         7.1.2       Tilbakestilling av påminnelse om filterrengjøring       24         8       Kontrollermenyer       25         8.1       Hovedmeny       25         8.2       Energimeny / vifteenergi       25         8.3       Servicemeny       26         8.4       Enhetsinnstillinger       26         8.5       Enhetsinnstillinger       26         8.5       Kontrollerinnstillinger       26         8.7       Modbus       27         8.6       Kontrollerinnstillinger       28         8.7       Modbus       29         8.8       Alarmer       29         8.9       Testing       29         8.10       Skjerm       29         9       Buss-struktur       30         9.1       Oversikt ove                                                                                                    | 6 | igan  | Setting                                                                     | .20        |
| 6.1.1       Manueli skanning av enheter.       21         6.2       Konfigurasjoner       21         6.3       Identifisering av enhetene       22         7       Alarmer       23         7.1       Liste over alarmer       23         7.1.1       Justering av påminnelse om filterrengjøring       23         7.1.2       Tilbakestilling av påminnelse om filterrengjøring       24         8       Kontrollermenyer       25         8.1       Hovedmeny       25         8.2       Energimeny / vifteenergi       25         8.3       Servicemeny       26         8.4       Enhetsinnstillinger       26         8.5       Enhetsmeny       27         8.6       Kontrollerinnstillinger       28         8.7       Modbus       28         8.8       Alarmer       29         8.9       Testing       29         8.10       Skjerm       29         8.10       Skjerm       29         8.20       Koble til kontrolleren i et bygningsstyringssystem via en Modbus-protokoll       31         9.3       Kontrollmodi via bussen       31                                                                                                    |   | 6.1   | Bruke oppstartsveiviseren                                                   | .20        |
| 6.2       Konfigurasjoner       21         6.3       Identifisering av enhetene       22         7       Alarmer       23         7.1       Liste over alarmer       23         7.1.1       Justering av påminnelse om filterrengjøring       23         7.1.2       Tilbakestilling av påminnelse om filterrengjøring       24         8       Kontrollermenyer       25         8.1       Hovedmeny       25         8.2       Energimeny / vifteenergi       25         8.3       Servicemeny       26         8.4       Enhetsinnstillinger       26         8.5       Enhetsmeny       27         8.6       Kontrollerinnstillinger       28         8.7       Modbus       28         8.8       Alarmer       29         8.9       Testing       29         8.10       Skjerm       29         8.10       Skjerm       29         8.10       Skjerm       30         9.1       Oversikt over buss-strukturen       30         9.2       Koble til kontrolleren i et bygningsstyringssystem via en Modbus-protokoll       31         9.3       Kontrollmodi via bussen       31 </th <th></th> <th>~ ~</th> <th>6.1.1 Manuell skanning av enneter</th> <th>.21</th>                                                                  |   | ~ ~   | 6.1.1 Manuell skanning av enneter                                           | .21        |
| 6.3       Identifisering av ennetene       22         7       Alarmer       23         7.1       Liste over alarmer       23         7.1.1       Justering av påminnelse om filterrengjøring       23         7.1.2       Tilbakestilling av påminnelse om filterrengjøring       24         8       Kontrollermenyer       25         8.1       Hovedmeny       25         8.2       Energimeny / vifteenergi       25         8.3       Servicemeny       26         8.4       Enhetsinnstillinger       26         8.5       Enhetsmeny       27         8.6       Kontrollerinnstillinger       28         8.7       Modbus       28         8.8       Alarmer       29         8.9       Testing       29         8.10       Skjerm       29         8.10       Skjerm       30         9.1       Oversikt over buss-strukturen       30         9.2       Koble til kontrolleren i et bygningsstyringssystem via en Modbus-protokoll       31                                                                                                    |   | 6.2   | Konfigurasjoner                                                             | .21        |
| 7Alarmer237.1Liste over alarmer237.1.1Justering av påminnelse om filterrengjøring237.1.2Tilbakestilling av påminnelse om filterrengjøring248Kontrollermenyer258.1Hovedmeny258.2Energimeny / vifteenergi258.3Servicemeny268.4Enhetsinnstillinger268.5Enhetsmeny278.6Kontrollerinnstillinger288.7Modbus288.8Alarmer298.9Testing298.10Skjerm299Buss-struktur309.1Oversikt over buss-strukturen309.2Koble til kontrolleren i et bygningsstyringssystem via en Modbus-protokoll31                                                                                                    |   | 6.3   | Identifisering av ennetene                                                  | .22        |
| 7.1       Liste over alarmer       23         7.1.1       Justering av påminnelse om filterrengjøring       23         7.1.2       Tilbakestilling av påminnelse om filterrengjøring       24         8       Kontrollermenyer       25         8.1       Hovedmeny.       25         8.2       Energimeny / vifteenergi.       25         8.3       Servicemeny       26         8.4       Enhetsinnstillinger       26         8.5       Enhetsmeny       26         8.5       Enhetsmeny       27         8.6       Kontrollerinnstillinger       28         8.7       Modbus       28         8.8       Alarmer       29         8.9       Testing       29         8.10       Skjerm       29         8       Notrolleren i et bygningsstyringssystem via en Modbus-protokoll.31       30         9.2       Koble til kontrolleren i et bygningsstyringssystem via en Modbus-protokoll.31                                                                                                    | 7 | Alarr | mer                                                                         | 23         |
| 7.1.1Justering av påminnelse om filterrengjøring237.1.2Tilbakestilling av påminnelse om filterrengjøring248Kontrollermenyer258.1Hovedmeny258.2Energimeny / vifteenergi258.3Servicemeny268.4Enhetsinnstillinger268.5Enhetsmeny268.6Kontrollerinnstillinger278.6Kontrollerinnstillinger288.7Modbus288.8Alarmer298.9Testing298.10Skjerm309.1Oversikt over buss-strukturen309.2Koble til kontrolleren i et bygningsstyringssystem via en Modbus-protokoll319.3Kontrollmodi via bussen31                                                                                                    | • | 7 1   | l iste over alarmer                                                         | 23         |
| 7.1.2       Tilbakestilling av påminnelse om filterrengjøring       24         8       Kontrollermenyer       25         8.1       Hovedmeny.       25         8.2       Energimeny / vifteenergi.       25         8.3       Servicemeny       26         8.4       Enhetsinnstillinger       26         8.5       Enhetsmeny       26         8.6       Kontrollerinnstillinger       26         8.7       Modbus       28         8.8       Alarmer       29         8.9       Testing       29         8.10       Skjerm       29         8.10       Skjerm       30         9.1       Oversikt over buss-strukturen       30         9.2       Koble til kontrolleren i et bygningsstyringssystem via en Modbus-protokoll       31                                                                                                    |   |       | 7 1 1 Justering av påminnelse om filterrengiøring                           | 23         |
| 8       Kontrollermenyer       25         8.1       Hovedmeny.       25         8.2       Energimeny / vifteenergi.       25         8.3       Servicemeny       26         8.4       Enhetsinnstillinger       26         8.5       Enhetsmeny       26         8.6       Kontrollerinnstillinger       26         8.7       Modbus       28         8.8       Alarmer       29         8.9       Testing       29         8.10       Skjerm       29         8.10       Skjerm       30         9.1       Oversikt over buss-strukturen       30         9.2       Koble til kontrolleren i et bygningsstyringssystem via en Modbus-protokoll       31         9.3       Kontrollmodi via bussen       31                                                                                                    |   |       | 7.1.2 Tilbakestilling av påminnelse om filterrengiøring                     | 24         |
| 8       Kontrollermenyer       25         8.1       Hovedmeny       25         8.2       Energimeny / vifteenergi       25         8.3       Servicemeny       26         8.4       Enhetsinnstillinger       26         8.5       Enhetsmeny       26         8.5       Enhetsmeny       26         8.6       Kontrollerinnstillinger       27         8.6       Kontrollerinnstillinger       28         8.7       Modbus       28         8.8       Alarmer       29         8.9       Testing       29         8.10       Skjerm       29         8.10       Skjerm       30         9.1       Oversikt over buss-strukturen       30         9.2       Koble til kontrolleren i et bygningsstyringssystem via en Modbus-protokoll       31         9.3       Kontrollmodi via bussen       31                                                                                                    |   |       |                                                                             | . – .      |
| 8.1       Hovedmeny.       25         8.2       Energimeny / vifteenergi.       25         8.3       Servicemeny.       26         8.4       Enhetsinnstillinger       26         8.5       Enhetsmeny.       26         8.5       Enhetsmeny.       27         8.6       Kontrollerinnstillinger       28         8.7       Modbus.       28         8.8       Alarmer.       29         8.9       Testing.       29         8.10       Skjerm       29         8.10       Skjerm       29         9       Buss-struktur       30         9.1       Oversikt over buss-strukturen       30         9.2       Koble til kontrolleren i et bygningsstyringssystem via en Modbus-protokoll31         9.3       Kontrollmodi via bussen       31                                                                                                    | 8 | Kont  | rollermenyer                                                                | .25        |
| 8.2       Energimeny / vifteenergi.       25         8.3       Servicemeny       26         8.4       Enhetsinnstillinger       26         8.5       Enhetsmeny       27         8.6       Kontrollerinnstillinger       28         8.7       Modbus       28         8.8       Alarmer       29         8.9       Testing       29         8.10       Skjerm       29         9       Buss-struktur       30         9.1       Oversikt over buss-strukturen       30         9.2       Koble til kontrolleren i et bygningsstyringssystem via en Modbus-protokoll31       31                                                                                                    |   | 8.1   | Hovedmeny                                                                   | .25        |
| 8.3       Servicemeny       26         8.4       Enhetsinnstillinger       26         8.5       Enhetsmeny       27         8.6       Kontrollerinnstillinger       28         8.7       Modbus       28         8.8       Alarmer       29         8.9       Testing       29         8.10       Skjerm       29         9       Buss-struktur       30         9.1       Oversikt over buss-strukturen       30         9.2       Koble til kontrolleren i et bygningsstyringssystem via en Modbus-protokoll31       31                                                                                                    |   | 8.2   | Energimeny / vifteenergi                                                    | .25        |
| 8.4       Enhetsinnstillinger       26         8.5       Enhetsmeny       27         8.6       Kontrollerinnstillinger       28         8.7       Modbus       28         8.8       Alarmer       29         8.9       Testing       29         8.10       Skjerm       29         9       Buss-struktur       30         9.1       Oversikt over buss-strukturen       30         9.2       Koble til kontrolleren i et bygningsstyringssystem via en Modbus-protokoll31       31         9.3       Kontrollmodi via bussen       31                                                                                                    |   | 8.3   | Servicemeny                                                                 | .26        |
| 8.5       Enhetsmeny       27         8.6       Kontrollerinnstillinger       28         8.7       Modbus       28         8.8       Alarmer       29         8.9       Testing       29         8.10       Skjerm       29         9       Buss-struktur       30         9.1       Oversikt over buss-strukturen       30         9.2       Koble til kontrolleren i et bygningsstyringssystem via en Modbus-protokoll       31         9.3       Kontrollmodi via bussen       31                                                                                                    |   | 8.4   | Enhetsinnstillinger                                                         | .26        |
| 8.6       Kontrollerinnstillinger       28         8.7       Modbus       28         8.8       Alarmer       29         8.9       Testing       29         8.10       Skjerm       29         9       Buss-struktur       30         9.1       Oversikt over buss-strukturen       30         9.2       Koble til kontrolleren i et bygningsstyringssystem via en Modbus-protokoll31       31                                                                                                    |   | 8.5   | Enhetsmeny                                                                  | .27        |
| 8.7       Modbus                                                                                                    |   | 8.6   | Kontrollerinnstillinger                                                     | .28        |
| 8.8       Alarmer.       29         8.9       Testing.       29         8.10       Skjerm       29         9       Buss-struktur       30         9.1       Oversikt over buss-strukturen       30         9.2       Koble til kontrolleren i et bygningsstyringssystem via en Modbus-protokoll31       31         9.3       Kontrollmodi via bussen       31                                                                                                    |   | 8.7   | Modbus                                                                      | .28        |
| 8.9       Testing                                                                                                    |   | 8.8   | Alarmer                                                                     | .29        |
| 8.10       Skjerm       29         9       Buss-struktur       30         9.1       Oversikt over buss-strukturen       30         9.2       Koble til kontrolleren i et bygningsstyringssystem via en Modbus-protokoll       31         9.3       Kontrollmodi via bussen       31                                                                                                    |   | 8.9   | Testing                                                                     | .29        |
| 9       Buss-struktur       30         9.1       Oversikt over buss-strukturen       30         9.2       Koble til kontrolleren i et bygningsstyringssystem via en Modbus-protokoll31       31         9.3       Kontrollmodi via bussen       31                                                                                                    |   | 8.10  | Skjerm                                                                      | .29        |
| 9 Buss-struktur       30         9.1 Oversikt over buss-strukturen       30         9.2 Koble til kontrolleren i et bygningsstyringssystem via en Modbus-protokoll31         9.3 Kontrollmodi via bussen       31                                                                                                    |   | _     |                                                                             |            |
| <ul> <li>9.1 Oversikt over buss-strukturen</li></ul>                                                                                                    | 9 | Buss  | s-struktur                                                                  | .30        |
| <ul> <li>9.2 Koble til kontrolleren i et bygningsstyringssystem via en Modbus-protokoll31</li> <li>9.3 Kontrollmodi via bussen</li></ul>                                                                                                    |   | 9.1   | Oversikt over buss-strukturen                                               | .30        |
| 9.3 Kontrollmodi via bussen                                                                                                    |   | 9.2   | Koble til kontrolleren i et bygningsstyringssystem via en Modbus-protokoll. | .31        |
|                                                                                                    |   | 9.3   | Kontrollmodi via bussen                                                     | .31        |

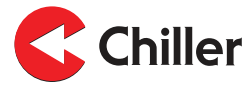

| 9.4      | Alarmer som mottas via bussen |    |
|----------|-------------------------------|----|
| 10 Feils | søking                        |    |
| 10.1     | Feilsøking                    | 32 |
| 11 Mod   | lbus-registre                 |    |
| 11.1     | Modbus-registre               | 33 |
| 12 Tekr  | niske data                    | 35 |
| 12.1     | Tekniske data                 | 35 |

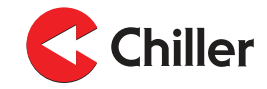

#### 1 Generelt

#### 1.1 Om denne håndboken

Håndboken er for kontroller med programvareversjon 0.36

Når kontrolleren betjenes må alltid forsiktighetsinstruksjonene som gjelder hver komponent følges, i tillegg til forskrifter og anbefalinger gitt av lokale myndigheter.

Kontrolleren må installeres, betjenes og vedlikeholdes av en fagperson, og på en slik måte at den ikke utgjør fare for mennesker, miljøet eller selve enheten. Kontrolleren må ikke brukes til annet enn dens tiltenkte formål uten en skriftlig godkjenning fra produsenten.

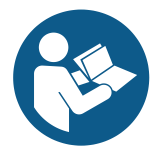

#### MERKNAD

Les denne håndboken grundig og gjør deg kjent med instruksjonene før du starter med å installere eller betjene systemet.

Ta vare på håndboken for senere konsultasjon.

#### 1.2 Garanti

Garantien for denne kontrolleren er basert på Chiller Oys garantivilkår.

Garantien blir ugyldig hvis:

- produktet endres eller repareres uten skriftlig samtykke fra Chiller Oy
- kontrollerparametrene modifiseres uten tillatelse
- kontrollerens konfigurasjon er endret
- installasjonsstedet, kontrollertilkoblingene eller installasjonsprosedyrene ikke følger disse instruksjonene
- instruksjonene i denne håndboken ikke er fulgt.

Denne garantien dekker ikke skader hvis:

- brukeren ikke følger produsentens instruksjoner
- kontrolleren brukes på en måte den ikke er designet for og dette fører til skade på kontrolleren.

Merk! Garantikrav behandles bare hvis hele enhetenes type- og serienummer som er koblet til kontrolleren oppgis skriftlig til produsenten.

#### 1.3 Inspeksjon av kontrolleren

Kontrollerne sendes montert og testet fra fabrikken.

Når du mottar leveringen:

- 1. Kontroller leveransen mot bestillingen.
- 2. Verifiser at innholdet i leveransen stemmer overens med bestillingen.

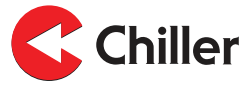

- 3. Kontroller alle leverte kontroller grundig.
  - a. Hvis kontrollene har transportskader må transportøren og selgeren informeres om disse.
  - b. Registrer transportskadene på fraktseddelen.
  - c. Send en klage på skadene til transportselskapet innen 24 timer etter levering.

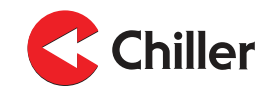

# 2 Sikkerhet

# 2.1 Generelle sikkerhetsinstruksjoner

Kontrolleren er designet så den ikke eksponerer personer for fare eller risiko, såfremt:

- Kontrolleren installeres, betjenes og vedlikeholdes i henhold til instruksjonene i denne håndboken.
- Det ikke utføres strukturelle endringer av kontrolleren.

#### 2.2 Sikkerhetsrelaterte angivelser

Dette er de sikkerhetsrelaterte symbolene som brukes i denne håndboken.

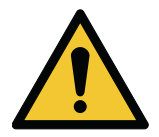

FARE

FARE angir en fare som medfører høy risiko, og som vil føre til dødsfall eller alvorlig personskade hvis den ikke unngås.

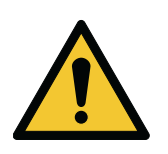

#### **ADVARSEL**

ADVARSEL angir en fare som medfører middels risiko, og som kan føre til dødsfall eller alvorlig personskade hvis den ikke unngås.

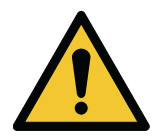

#### FORSIKTIG

FORSIKTIG angir en fare som medfører lav risiko, og som kan føre til små eller moderate personskader hvis den ikke unngås.

Merk! Merknader brukes til å angi viktig informasjon og nyttige tips.

# 2.3 Sikkerhetssymboler

#### Faresymboler

Disse symbolene angir en farlig situasjon eller handling. Symboler brukes til å advare mot situasjoner som kan føre til skade på omgivelsene og personskade.

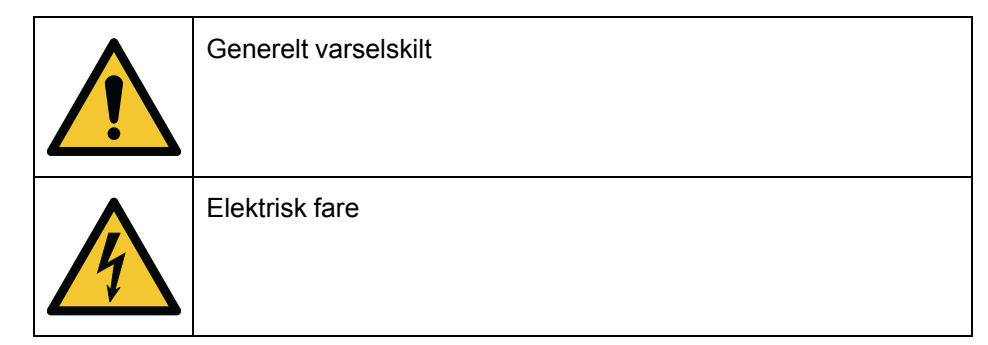

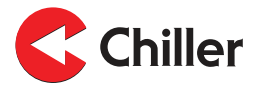

#### Forbudt handling-symboler

Disse symbolene brukes i advarsler og meldinger for å angi en handling som ikke må gjøres. Forbudt handling-symbolene er vist nedenfor.

| Innskrenket eller begrenset tilgang |
|-------------------------------------|
| Ikke berør                          |

#### Obligatorisk handling symboler

Disse symbolene brukes i advarsler og meldinger for å angi en handling som må gjøres. Obligatorisk handling-symbolene er vist nedenfor.

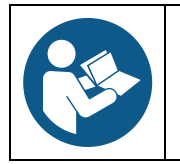

Les håndboken eller instruksjonene

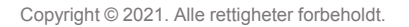

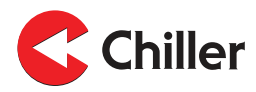

#### **3** Oversikt over kontroller

# 3.1 Introduksjon av kontrolleren

Chiller's VariPro<sup>™</sup> er en buss-basert romkontroller som er laget for å justere romtemperatur og luftmengde. Den brukes for å kontrollere GRAND VariPro<sup>™</sup>, BOX VariPro<sup>™</sup> og STUDIO VariPro<sup>™</sup> viftekonvektorer som er basert på ECteknologi og utstyrt med VariPro-kontrollkort.

VariPro-romkontrolleren har to RS-485-grensesnitt, og kan være tilkoblet ethvert bygningstyringssystem basert på Modbus RTU-protokoll.

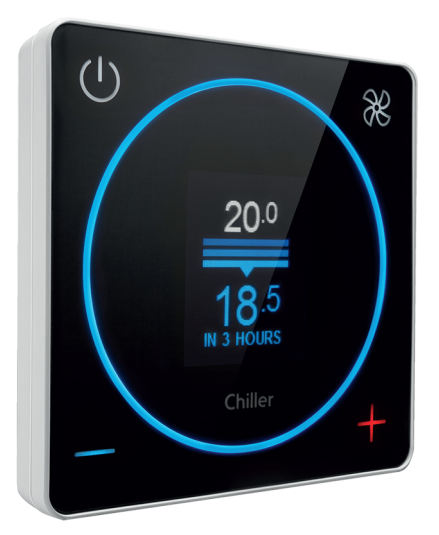

# 3.2 Funksjonsprinsipp for kontrolleren

Ved å bruke VariPro-romkontroller kan du stille inn temperaturen i et rom med 0,5 °C presisjon. Den innebygde temperatursensoren i kontrolleren måler kontinuerlig temperaturen i et rom med 0,1 °C presisjon. Den nødvendige kjøleeffektkontrollen for viftekonvektoren beregnes av temperaturforskjellen mellom de målte og innstilte romtemperaturene. Kontrollmetoden er PI-kontroll. Først økes effekten med mengden beregnet ut fra differensialen (relativ kontroll P). Så fortsetter effektøkningen automatisk inntil differensialen reduseres (integrerende del I). Dette betyr at temperaturen i rommer er synkende. Når den innstilte temperaturen nås tilbakestilles den relative kontrolldelen P. Den akkumulerte integrerende delen I forblir konstant mens romtemperaturen er ved den innstilte temperaturen. Hvis romtemperaturen fortsetter å synke, reduseres den integrerende delen. Hvis romtemperaturen fortsetter å øke, økes den integrerende delen.

Funksjonen til kontrollalgoritmen sikter mot å holde en balanse der kjøleeffekten i rommet og varmebelastningen annullerer hverandre. På grunn av forskjellige og variable varmebelastninger, oppnås balansen med forskjellige kjøleeffektnivåer selv om den innstilte temperaturen forblir den samme. Når det gjelder kontrollalgoritmen tilsvarer endringer i innstilt temperatur og varmebelastning hverandre. En endring i begge starter kontrollen, og det søkes en ny balanse. Det samme funksjonsprinsippet gjelder for oppvarmingsmodus, bare kontrolleranvisningene snus.

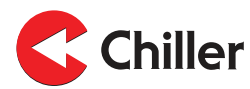

# 3.3 Bruke kontrollermenyene

Menyene som er tilgjengelige med VariPro-romkontrollere varierer basert på systemkonfigurasjonen. Denne håndboken beskriver alle menyene ovenfor.

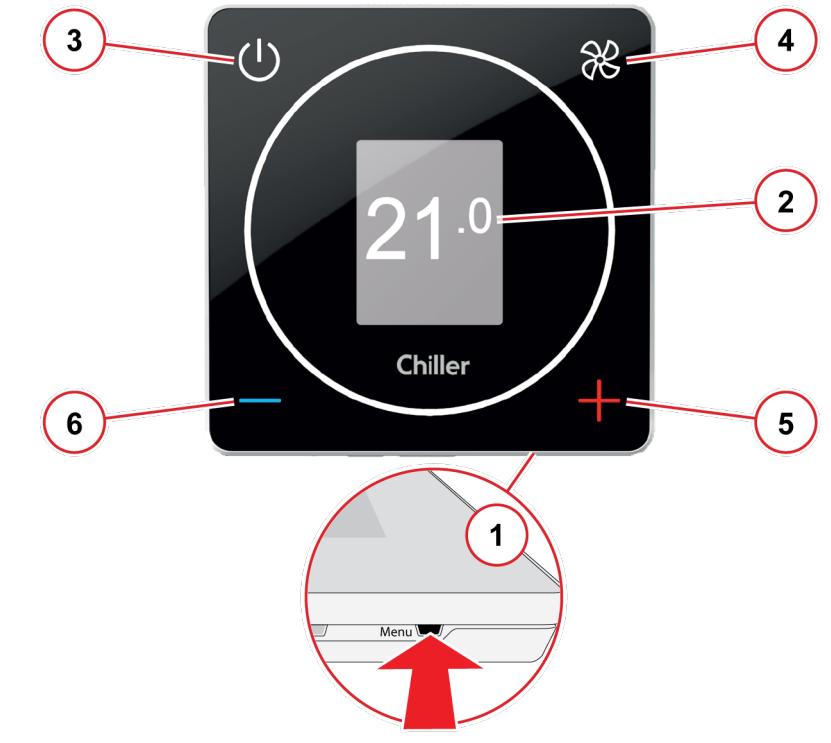

Figur 1: Bruke kontrollermenyene

#### 1 Få tilgang til menyene

Få tilgang til og bla gjennom menyene ved å trykke på **Meny**-knappen på den nedre kanten av kontrolleren med en tynn, spiss gjenstand.

#### 2 Vis menyene

Menyene vises i seksjoner på området som er markert grått.

#### Bla gjennom menyene

For å bla gjennom menyene bruk knappene på kontrollene på følgende måte:

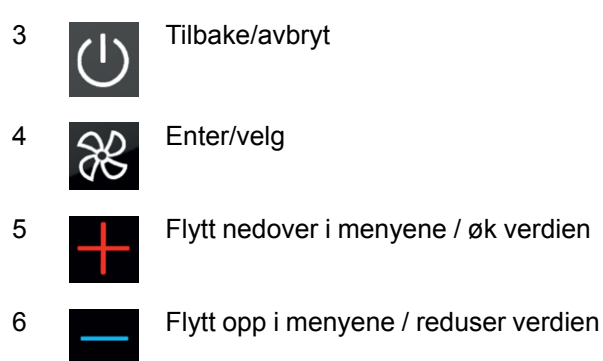

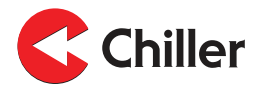

#### 3.3.1 Kontrollmodi

- Normal: Dette er standard driftsmodus for kontrolleren.
- **Borte**: Kontrollen overvåker en utvidet dødsone i **Borte**-modus. Dette bidrar til å spare energi.

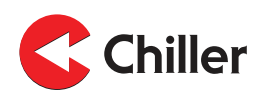

# 4 Tilkoblinger

#### 4.1 Oversikt over tilkoblinger

VariPro-romkontrolleren er beregnet for bruk med VariPro-kontrollkort. Kontrollkortet er kompatibelt med GRAND VariPro-, BOX VariPro- og STUDIO VariPro-enheter.

Merk! Prosjektspesifikke koblingsskjemaer er alltid utstyrt med viftekonvektor.

#### 4.2 Tilkoblinger mellom VariPro-romkontroller og viftekonvektor

Det er to måter å koble en VariPro-romkontroller på. Begge tilkoblingsterminalene er fabrikkinstallert på kontrollene og enhetene.

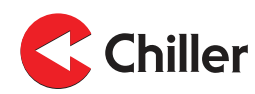

#### 4.2.1 Tilkobling med kabler med RJ-9-kontakter

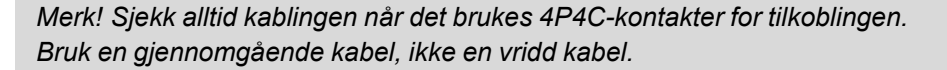

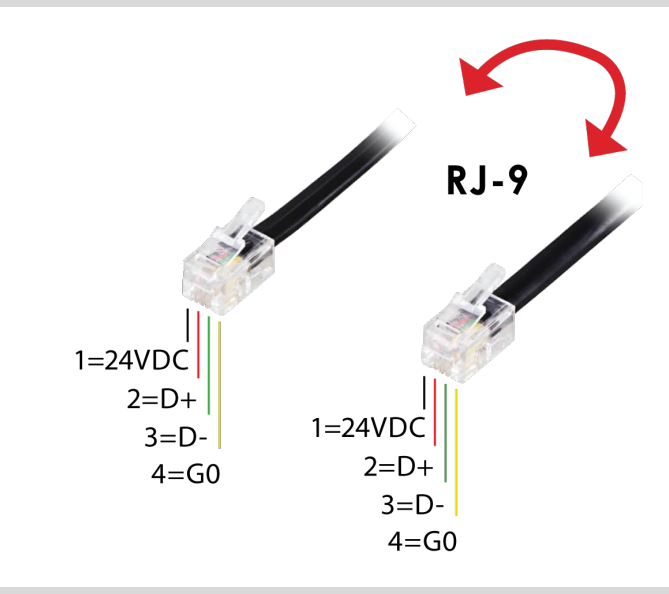

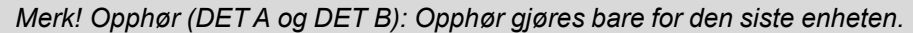

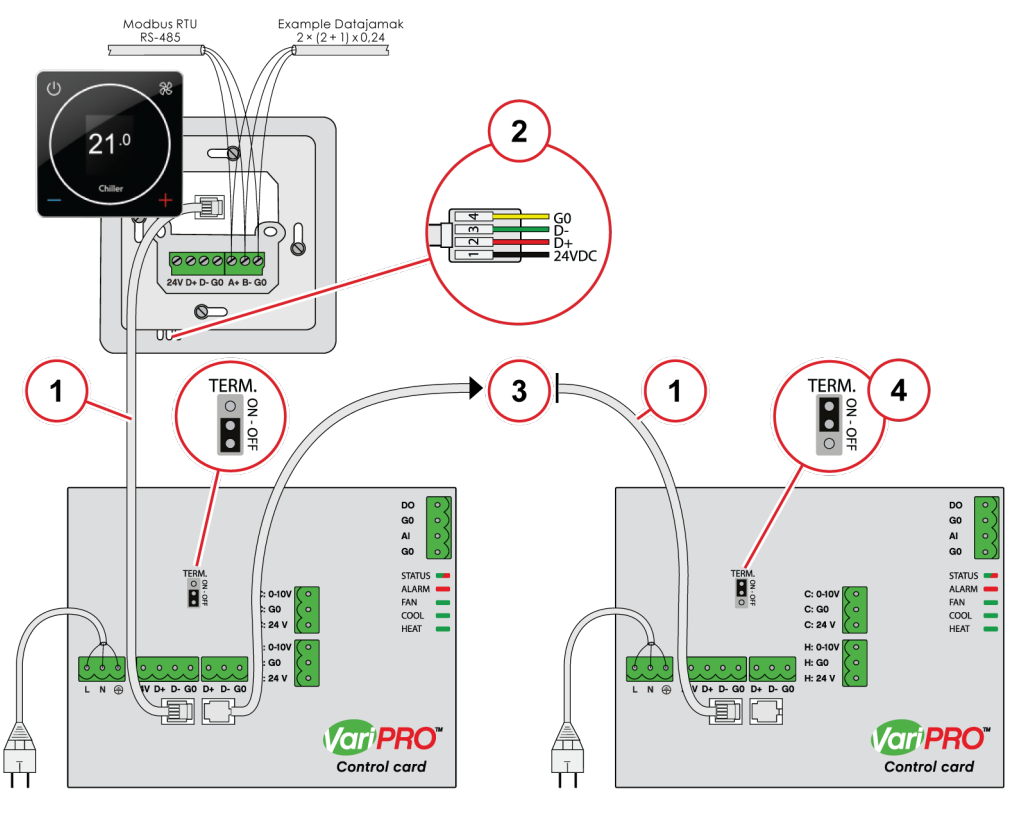

- 1. Kundens kabling
- 2. 10 m med RJ-9 er inkludert i leveransen
- 3. Maks. ni enheter
- 4. Bare siste enhet

4.2.2 Tilkobling ved bruk av skrue-kontakter

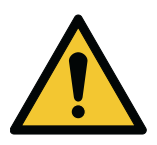

FORSIKTIG

Ikke installer kabling på en plass hvor de kan utsettes for elektromagnetiske forstyrrelser.

Anbefalt maksimal lengde på en kabel mellom kontrolleren og enheter eller enhetene er 10m. Det anbefales å bruke en skjermet tvunnet kabel.

Merk! Opphør (DET A og DET B): Opphør gjøres bare for den siste enheten.

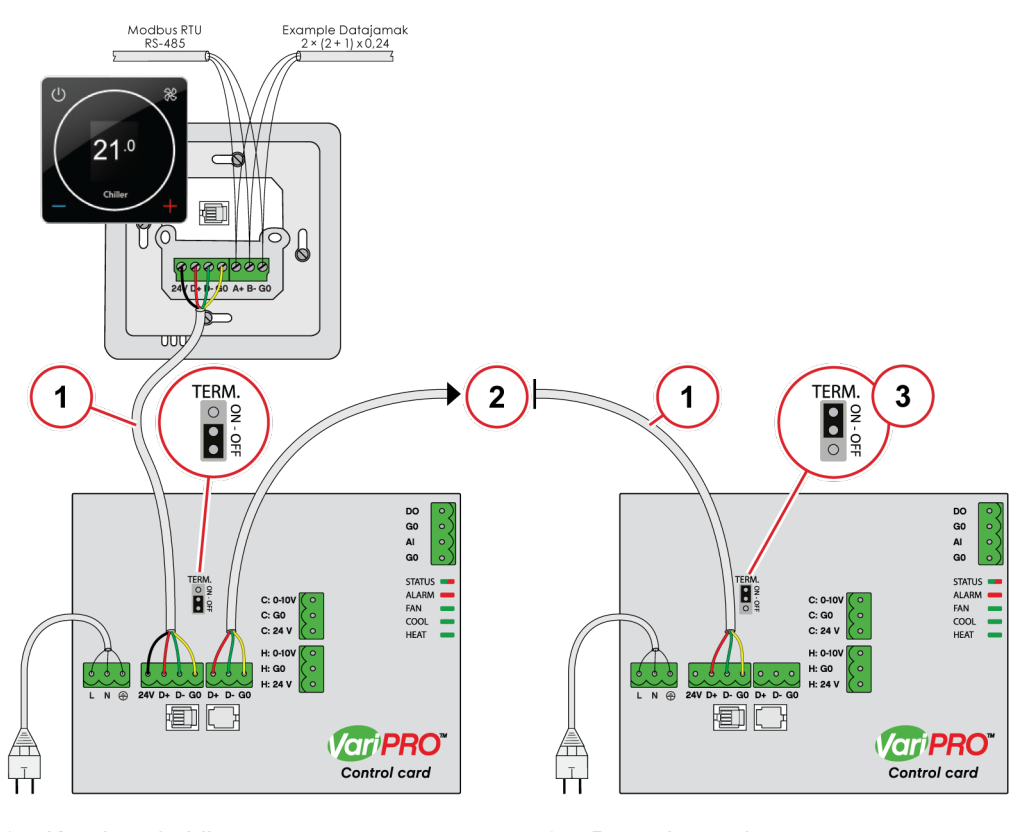

- 1. Kundens kabling
- 2. Maks. ni enheter

3. Bare siste enhet

# 5 Installasjon

# 5.1 Installasjon

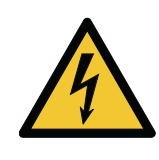

|                            | FARE         |
|----------------------------|--------------|
| Sørg for at enheten er ute | en spenning. |

1. Slå av strømtilførselen til enhetene.

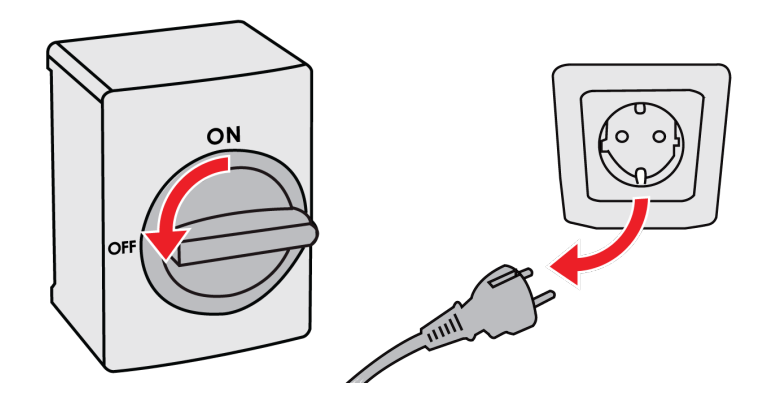

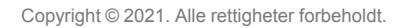

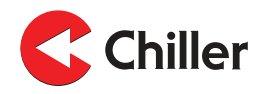

- 2. Koble kablene til enheten.
  - a. Alternativ 1: Standard kommunikasjonskabel.

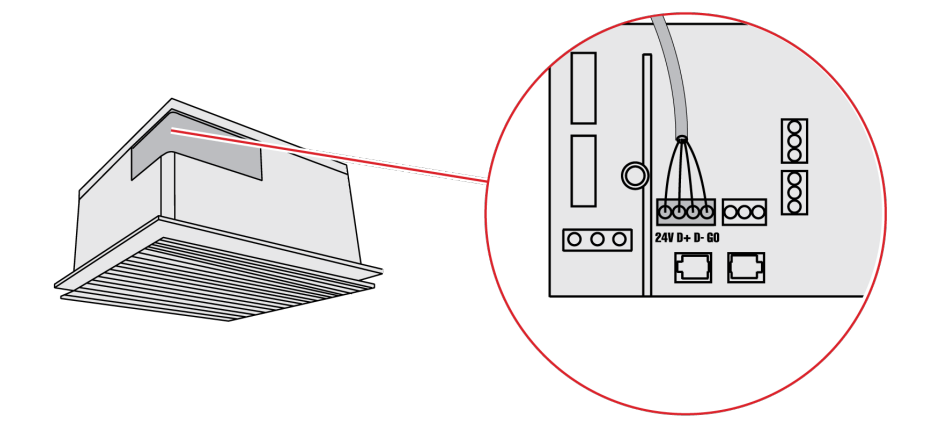

b. Alternativ 2: Ferdiglaget RJ-9-hurtigkobling.

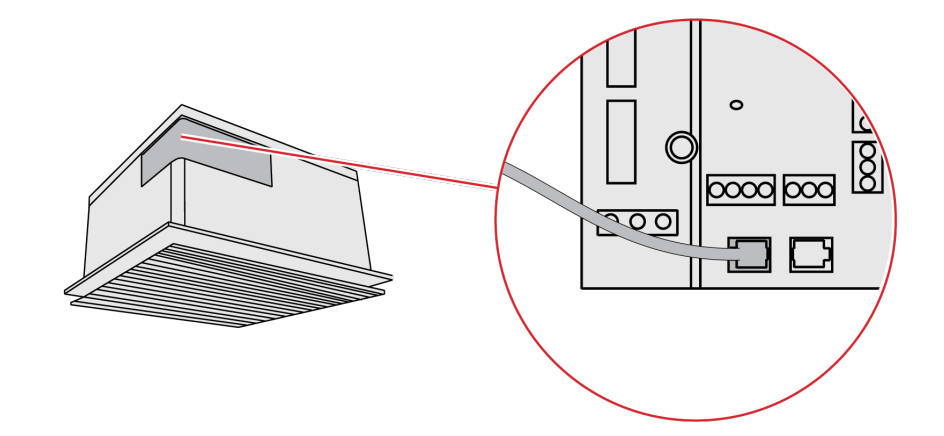

3. Fest kablene i installasjonsboksen.

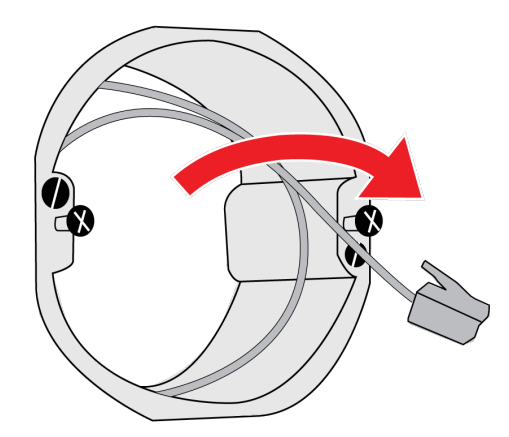

Merk! Hurtiginstallasjon med en RJ-9-kabel eller skrueterminal.

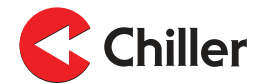

4. Fest bunnplaten til kontrolleren til installasjonsboksen. Frontpanelet må åpnes for å feste. Åpne frontpanelet ved å trykke på **Åpne**-knappen på bunnen av panelet med en tynn, spiss gjenstand og løft den nedre kanten av kontrollpanelet forsiktig.

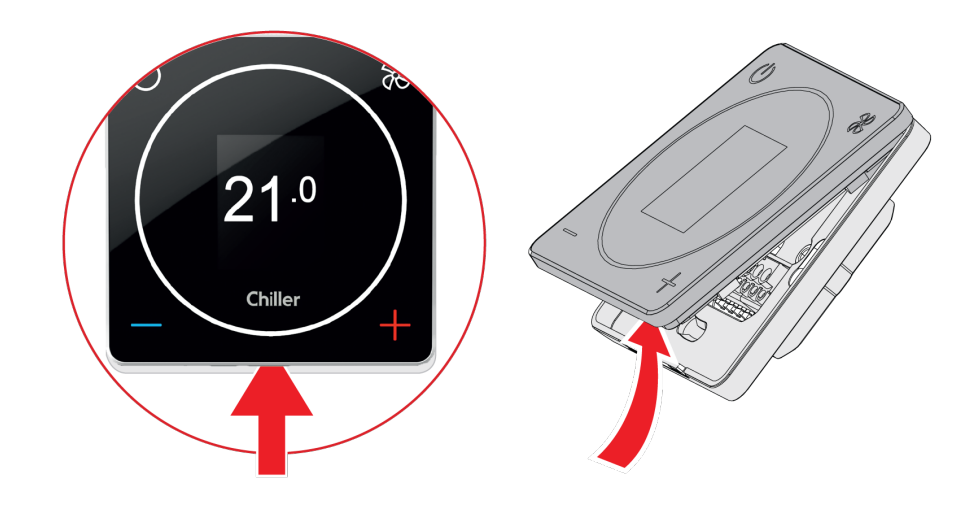

Merk! Bare én kontroller kan kobles til én gruppe av enheter.

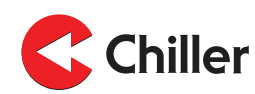

- 5. Koble kablene til kontrolleren.
  - a. Alternativ 1: Koble til kablene til bunnplaten ved å bruke standard kommunikasjonskabel.

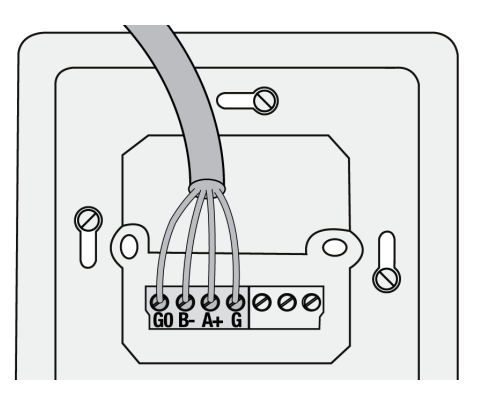

b. Alternativ 2: Koble kabelen direkte til kontrolleren ved å bruke en ferdiglaget RJ-9-hurtigkobling.

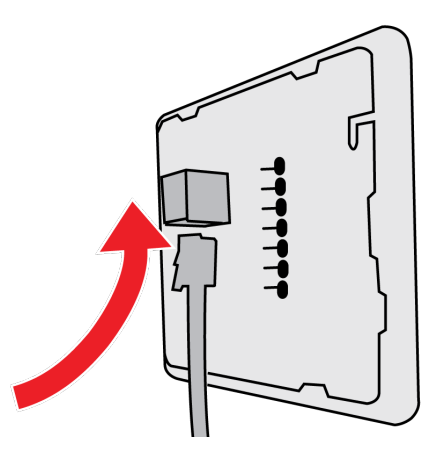

6. Fest kontrollerens skjerm.

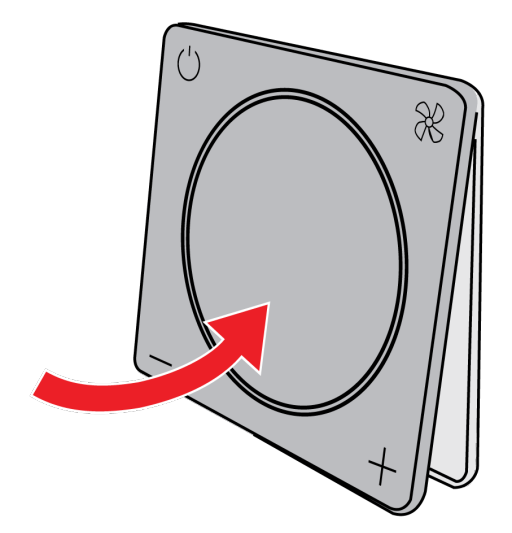

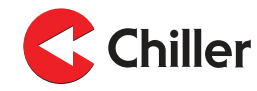

7. Slå av strømtilførselen til enhetene.

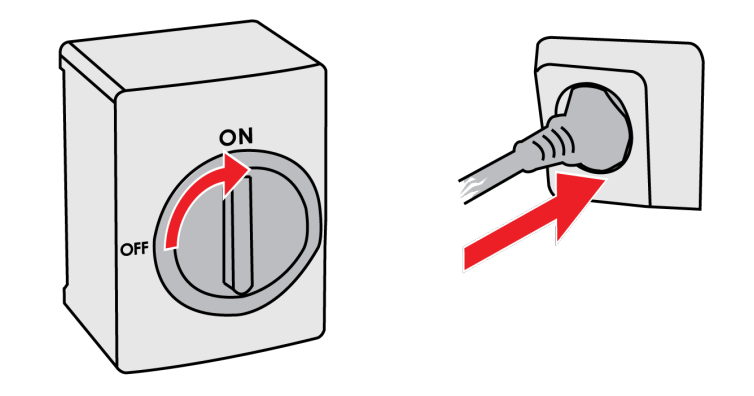

Fortsett til igangsettingstrinnet i seksjon 6.1 Bruke oppstartsveiviseren.

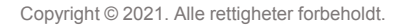

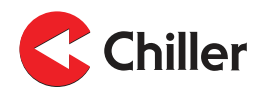

# 6 Igangsetting

#### 6.1 Bruke oppstartsveiviseren

Igangsetting av VariPro-kontrolleren er enkelt: Oppstartsveiviseren fører deg gjennom de første trinnene, og enhetene som påvises konfigureres automatisk. De ulike kontrollmodiene kan deretter defineres.

Oppstartsveiviseren startes automatisk den første gangen kontrolleren slås på.

*Merk!* Hvis du trenger å starte oppstartsveiviseren senere, velg **Enhetsinnstillinger**→**Skann** fra kontrollerens meny.

1. Velg **VIFTE** for å starte skanneren.

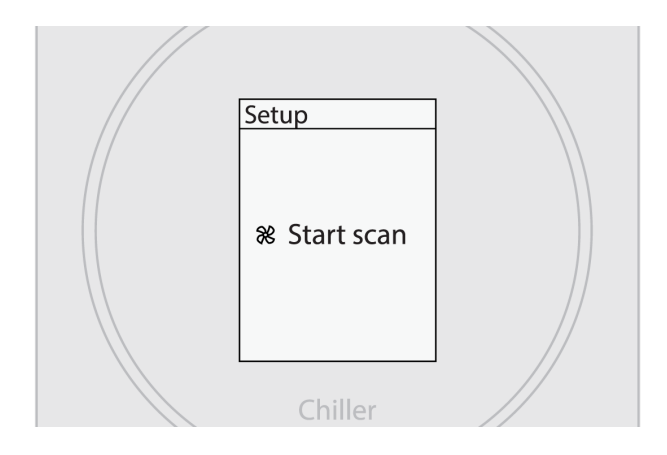

2. Vent på resultatet fra skanningen.

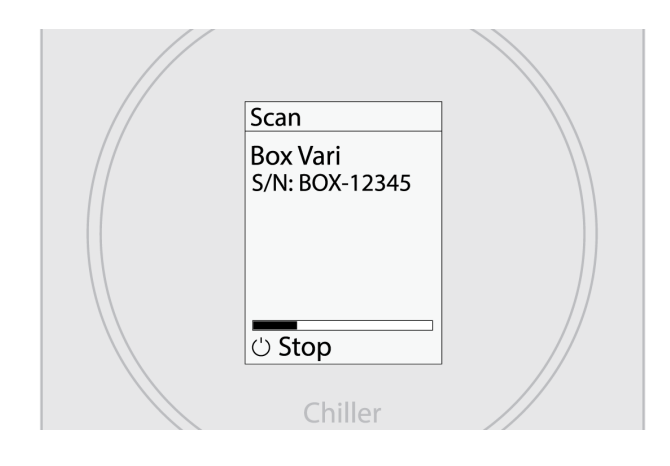

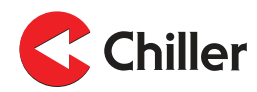

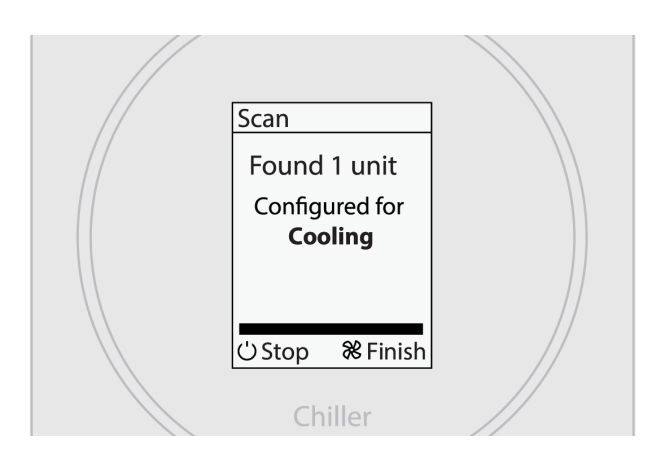

3. Bekreft at alle installerte enheter er funnet. Velg **VIFTE** for å fullføre oppsettet.

4. Systemet er klart til å tas i bruk.

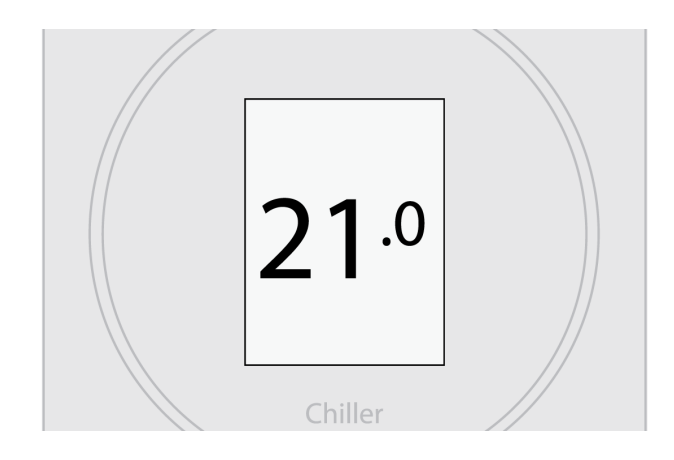

#### 6.1.1 Manuell skanning av enheter

Manuell skanning er nødvendig hvis enhetene er lagt til eller fjernet fra systemet. Manuell skanning er også anbefalt dersom det er problemer med tilkoblede enheter som krever feilsøking.

- 1. Gå inn på hovedmenyen ved å velge Meny.
- 2. Velg Enhetsinnstillinger.
- 3. Velg Skann.

#### 6.2 Konfigurasjoner

Når kontrolleren informerer om at den har oppdaget XX-enheter, konfigureres driftmodus i henhold til enhetskonfigurasjonen.

- Kjøling: Enheten(e) er konfigurert for kjøling.
- **Oppvarming**: Enheten(e) er konfigurert for oppvarming.
- **Kjøling og oppvarming**: Enheten(e) er konfigurert for kjøling og oppvarming.
- **Kjøling og rad. oppvarming**: Enheten(e) er konfigurert for kjøling, med ekstern radiatoroppvarming.

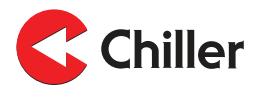

#### 6.3 Identifisering av enhetene

Hver enhet er identifisert ved fabrikken med fabrikkinnstillinger, dette er de to siste tallene i enhetens serienummer. Fabrikkinnstillingen er gyldig når Modbus ID DIP-bryterne på VariPro-kontrollen settes til 00000000. Ved bruk av VariProkontrolleren er det normalt ikke nødvendig å endre enhetens adresse.

Fabrikkinnstillingen av enhetens adresse er de siste to tallene i serienummeret:

- 01 = adresse 1
- 02 = adresse 2
- ...
- 00 = adresse 100

Etiketten på enhetens elektriske boks viser enhetens ID som ble satt på fabrikken.

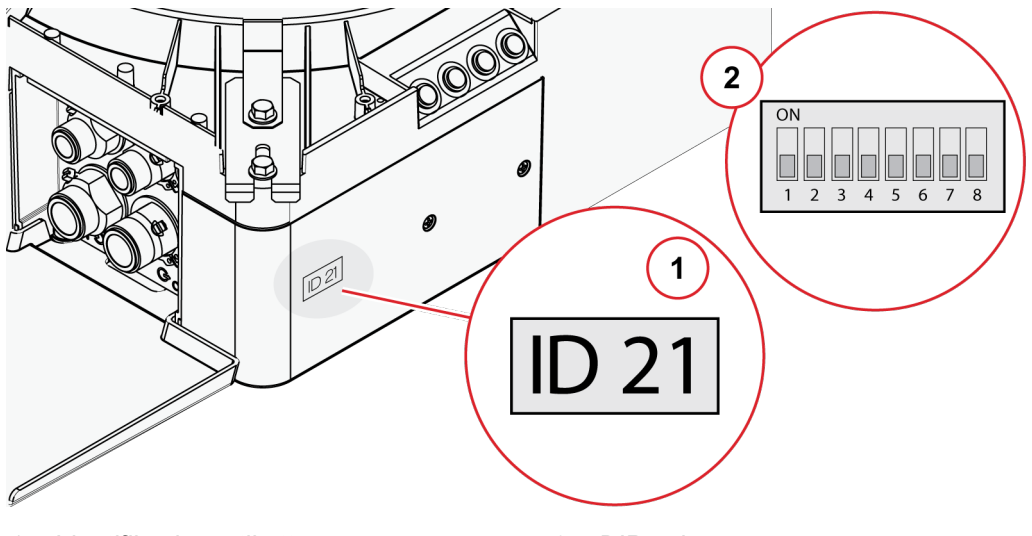

1. Identifikasjonsetikett

2. DIP-velger

Merk! Dersom to enheter er tilkoblet til den samme kontrollen, må de ha forskjellige adresser. Hvis to enheter har samme adresse, angi adressen på én av enhetene manuelt.

Enhetene kan identifiseres manuelt ved å justere DIP-velgeren på VariPro kontrollkortet.

Adressen er angitt i henhold til det binære systemet fra venstre til høyre: 1, 2, 4, 8, 16, 32, 64, 128. Trykk på DIP-velgere 1 og 4 (1+8=9) hvis du for eksempel ønsker å angi enhetens adresse til 9.

Merk! Enheten må skrus av og på igjen for at adresseendringen skal trå i kraft.

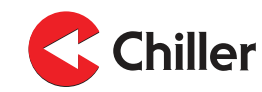

#### 7 Alarmer

# Liste over alarmer

Viftealarm

7.1

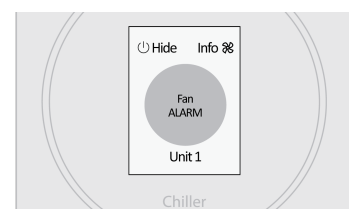

Kondensatavløpalarm

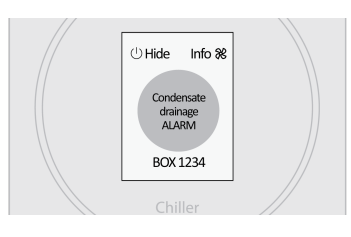

#### Alarm for kommunikasjonsfeil

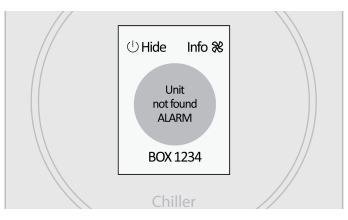

#### Påminnelse om filterrengjøring

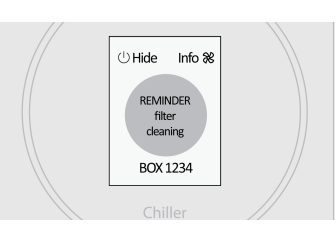

Viftealarmen aktiveres hvis det ikke mottas noen RPM-informasjon fra viften. Når alarmen er aktiv er statusen til viften og kjøleventilens drift satt til 0 %.

Kondensatavløpalarmen aktiveres når kondensat-vannivået overskrider maksimalgrensen. Når alarmen er aktiv er statusen til viften og kjøleventilens drift satt til 0 %. (Bare med enheter med integrert kondensatpumpe eller kondensatnivåalarm.)

Alarmen for kommunikasjonsfeil aktiveres hvis kommunikasjonen mellom kontrolleren og VariProenheten mislykkes.

Påminnelsen om filterrengjøring vises når viften har gått et visst antall timer (standard er 8000 timer).

#### 7.1.1 Justering av påminnelse om filterrengjøring

1. Juster maksimal grenseverdi fra innstillingene til kontrollerer ved å velge Enhetsinnstillinger→Enhet XX→tidtakergrense for filter.

Still inn grensen til 0 for å deaktiver påminnelsen.

Merk! Vær oppmerksom på at det anbefalte serviceintervallet som er angitt for filteret i driftshåndboken fortsatt gjelder.

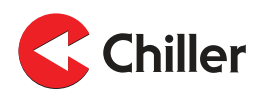

#### 7.1.2 Tilbakestilling av påminnelse om filterrengjøring

1. Tilbakestill antall filtertimer ved å velge Enhetsinnstillinger→Enhet XX→Tilbakestill.

Merk! Hvis flere enheter er koblet til systemet må du tilbakestille tidtakeren for hver enhet separat.

- 2. Gå tilbake til enhetsinnstillingene ved å velge **Skanne**.
- 3. Når skanningen er fullført, velg Alarmer→Slette.

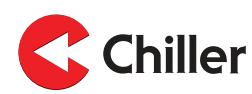

#### Kontrollermenyer 8

#### 8.1

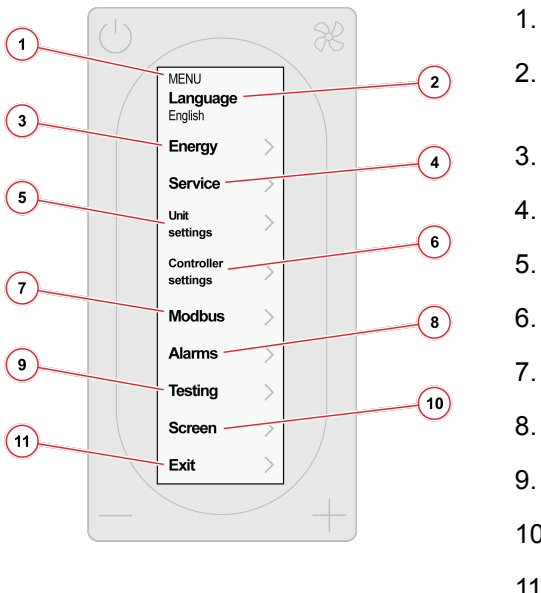

- Hovedmeny
  - Hovedmeny

Endre språket for menyen. Alternativene er engelsk og norsk.

- Se seksjon 8.2 Energimeny / vifteenergi
- Se seksjon 8.3 Servicemeny
- Se seksjon 8.4 Enhetsinnstillinger
- Se seksjon 8.6 Kontrollerinnstillinger
- Se seksjon 8.7 Modbus
- Se seksjon 8.8 Alarmer
- Se seksjon 8.9 Testing
- 10. Se seksjon 8.10 Skjerm
- 11. Gå ut av menyen.

8.2

**9**w

**9**w

HEAT TR. ENERGY Now

Year (est.)

Month (est.) 3.2 kWh

Year (est.) 39 kWh

FAN ENERGY Now

diat Month (est.) 3.2 kWh

(1)

(4)

#### Energimeny / vifteenergi

1.

2.

3.

4.

5.

6.

2

3

5

6

- Energimeny for varmeoverføring (kun tilgjengelig med trykkuavhengige ventiler)
- Beregnet varmeoverføringsenergi
- Estimert månedlig / årlig varmeoverføringsenergi
- Vifteenergimeny
- Kalkulert strømforbruk for viften
- Viftens estimerte månedlige/årlige strømforbruk

Varmeoverføringmenyen (innstillinger 1–3) vises bare hvis flytdataene er tilgjengelige og temperatursensorene er koblet til vannrør.

Vifteenergi-menyen (innstillinger 4-6) vises bare hvis viftens strømforbruket som er kontrollert av det CC-kortet er tilgjengelig.

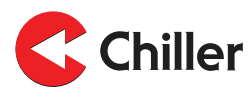

8.3 Servicemeny

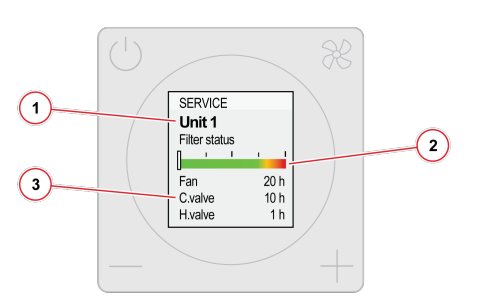

- Enheten koblet til kontrolleren
- Filterstatus
- Driftstimer for komponentene

8.4

# Enhetsinnstillinger

1.

2.

3.

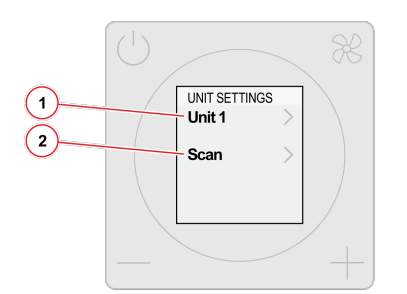

- 1. Enhetene koblet til kontrolleren. Antallet etter **Enheten** indikerer enhetsadressen.
- 2. Skann kontroller-bussen.

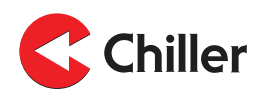

8.5 Enhetsmeny

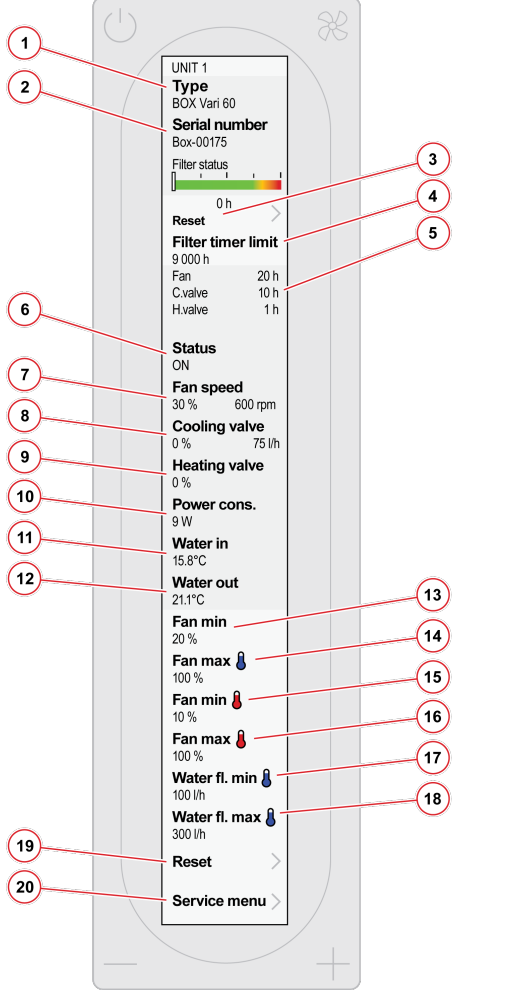

# 1. Enhetstype

- 2. Enhetens serienummer 3. Tilbakestill filter-tidtakeren. 4. Still inn grensen for filter-tidtakeren. 5. Driftstimer for komponentene 6. Driftsstatus for enheten 7. Gjeldende viftehastighet (skalert til maksimum) 8. Relativ plassering av kjøleventil 9. Relativ plassering av oppvarmingsventil 10. Kalkulert gjeldende strømforbruk 11. Temperatur på innkommende vann 12. Temperatur på utgående vann 13. Viftens minimumhastighet ved kjøling 14. Viftens maksimumhastighet ved kjøling 15. Viftens minimumhastighet ved oppvarming 16. Viftens maksimumhastighet ved oppvarming 17. Minimum kjølevæskeflyt (bare trykkuavhengige ventiler) 18. Maksimum kjølevæskeflyt (bare trykkuavhengige ventiler) 19. Tilbakestille enhetsinnstillinger til fabrikkstandard.
- 20. Gå til servicemenyen (bare for service-personale).

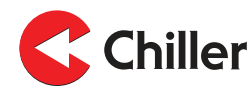

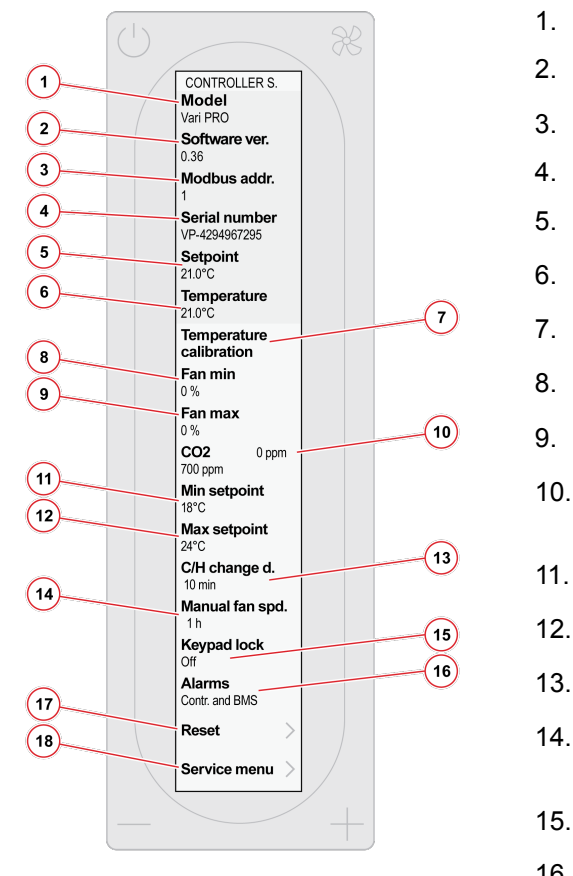

8.6

# Kontrollerinnstillinger

- 1. Kontrollermodell
- . Kontrollerens programvareversjon
- 8. Kontrollerens Modbus-adresse
- 4. Kontrollerens serienummer
  - . Gjeldende innstillingspunkt for temperatur
  - . Gjeldende romtemperatur
  - Still inn temperaturforskyvning.
  - Minimum viftehastighet i AUTO-modus
  - . Maksimum viftehastighet i AUTO-modus
    - Målt CO2-konsentrasjon (bare med alternativ for CO2-måling)
    - Minimum valgbare innstillingsverdier
- 12. Maksimum valgbare innstillingsverdier
- 13. Forsinkelse mellom kjøling og oppvarming
  - . Antall timer før viftehastigheten går tilbake til automatisk (1–15 timer, eller ingen grense)
- 15. Still inn tastaturlåsen til på eller av.
- 16. Bestem om alarmene skal vises i kontrolleren eller bare i BMS- og alarmmenyene.
- 17. Tilbakestille kontrollerinnstillingene.
- 18. Gå til servicemenyen (bare for service-personale).

8.7 Modbus

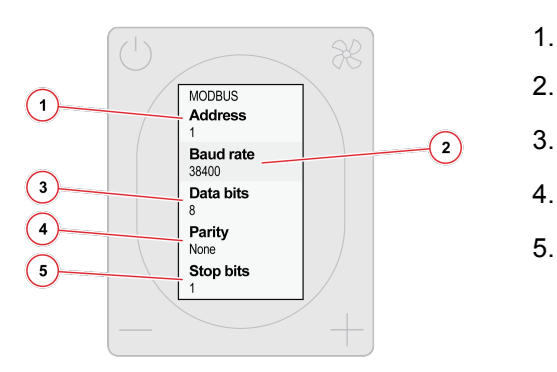

Modbus-adresse

- Dataoverføringshastighet: (9600 / 19 200 / 38 400)
- Databits (8)
- Paritet (odd / jevn / ingen)
- Stoppbits (1 eller 2)

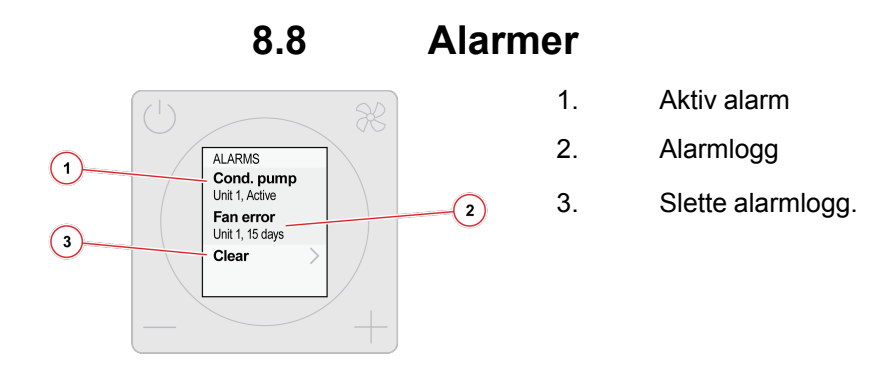

# 8.9 Testing

Merk! Bruk **Test**-menyen til å teste individuelle komponenter på enhetene eller for å åpne ventilene under avlufting.

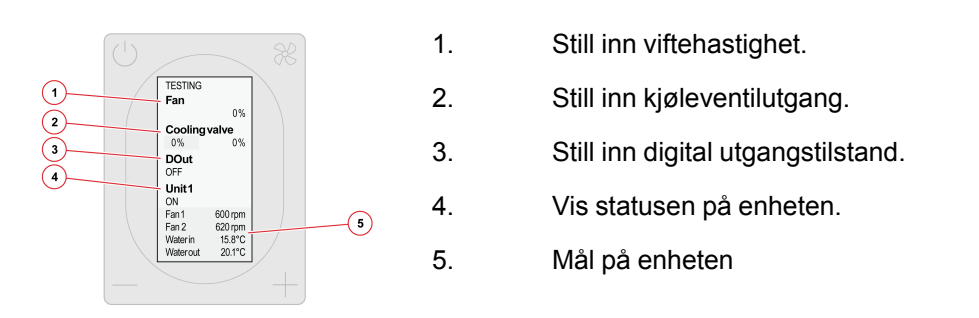

Merk! Enheten returnerer til normal drift når du går ut av **Test-**menyen. Manuelle innstillinger som er gjort i **Test-**menyen går tilbake innen 24 timer, selv om du ikke går ut av **Test-**menyen. For mer informasjon, se Avsnitt 10.1 Feilsøking.

8.10 Skjerm

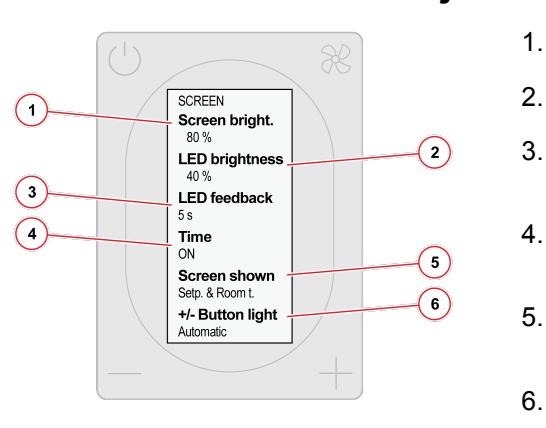

- Angi lysstyrken på kontrollerskjermen.
- Angi lysstyrken på kontrollerens LED-lys.
- Angi hvor lenge LED-ringen skal lyse (5 s. / 10 s. / alltid på / alltid av)
- Vis den estimerte tiden for å nå innstilt verdi på startskjermen (PÅ/AV).
- Startskjerme, type (innstilt verdi + gjeldende temp / innstilt verdi / bare symboler)
- Lys på knappene (alltid på / automatisk)

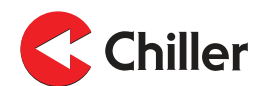

#### 9 Buss-struktur

#### 9.1 Oversikt over buss-strukturen

VariPro-kontrolleren er utstyrt med RS-485-grensesnitt. Kontrollene bruker Modbus RTU-protokoll, og, totalt 125-kontrollene kan kobles til én gren.

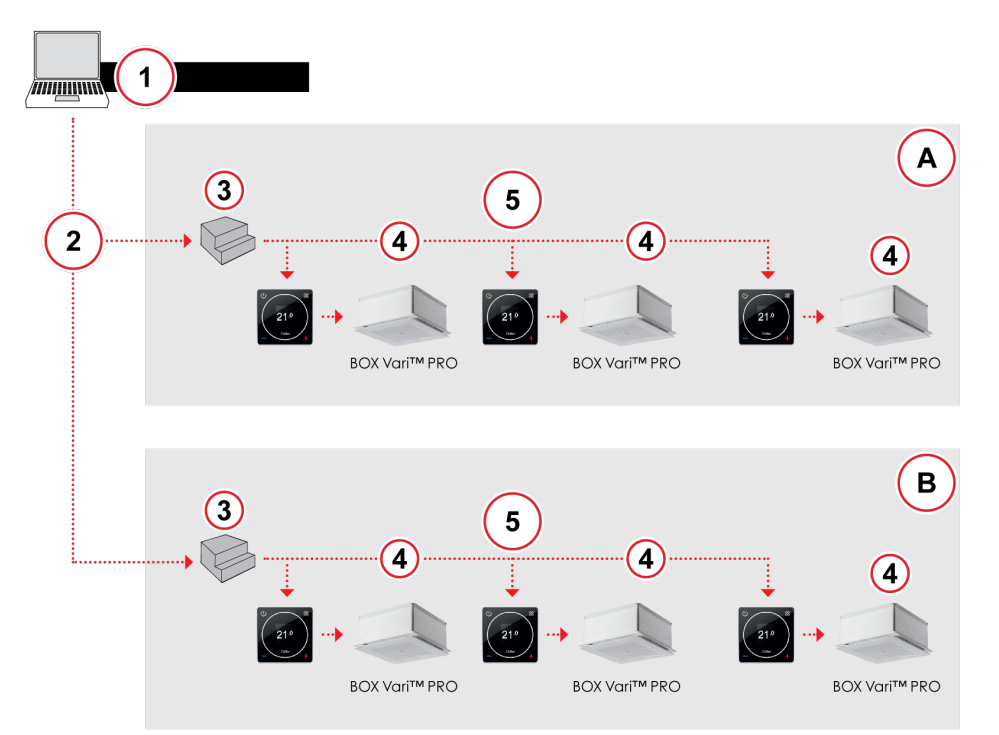

Figur 2: Funksjonsprinsipp for buss-strukturen

- 1. Hovedkontrollgrensesnitt
- 2. Ethernet (TCP/IP-nettverk)
- 3. Gateway
- A Andre etasje
- B Første etasje

- 4. Maks. ni enheter
- 5. Modbus RTU (RS-485) Maks 125 kontroller
- Merk! Overhold korrekte forsinkelser ved kommunikasjon over Modbus. Bruk minst 200 ms avstemningsforsinkelse. Hvis du observerer busfeil må forsinkelsen økes til det ikke lenger finnes feil. Kontinuerlig overskriving (oppdatering), den ønskede kontrolleren registreres minst hvert femte minutt.

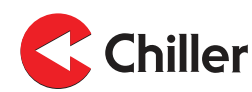

#### 9.2 Koble til kontrolleren i et bygningsstyringssystem via en Modbusprotokoll

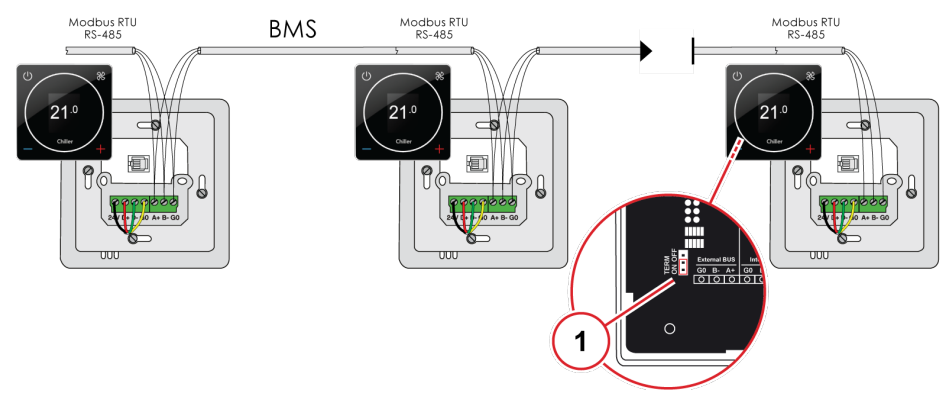

1. Opphør gjøres bare for den siste enheten.

# 9.3 Kontrollmodi via bussen

Ulike kontrollmodi kan angis for kontrolleren via bussen (Hold Register 4x00001). For mer informasjon, se *Avsnitt 11.1 Modbus-registre*.

- **Borte**: Kontrollen overvåker en utvidet dødsone i **Borte**-modus. Dette bidrar til å spare energi. Dødsonen kan justeres via bussen ved å bruke et parameter (Hold Register 4x00202) eller via kontrollens innstillingsmeny.
- **Skylle**: Kjøle- og varmekontrollene er i full drift (100 %) i **Skylle**-modus. **Skylle**-modus kan aktiveres via bussen ved å bruke et parameter.
- Testmodus: Testmodus må aktiveres hvis igangsetting gjøres med fjernkontroll. Testmodus tillater kontroll av viften og kjøle- og varmeventilene ved å bruke parametere.

# 9.4 Alarmer som mottas via bussen

Kontrolleren kan også sende indikerende alarmsignaler via bussen. Disse alarmsignalene påvirker ikke kontrollerenes drift, men indikerer en feil som er oppdaget i systemet.

• **Temperatursensoralarm**: Temperatursensoralarmen indikerer en feil i sensoren for innkommende og utgående vanntemperatur.

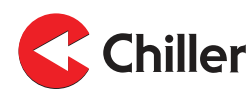

# 10 Feilsøking

| Problem                                                                                            | Løsning                                                                                                    |  |  |
|----------------------------------------------------------------------------------------------------|----------------------------------------------------------------------------------------------------|--|--|
| Skanne systemet på nytt                                                                            | Skanne først systemet på nytt hvis problemer:<br>1. Velg <b>Meny→Enhetsinnstillinger</b> .<br>2. Velg <b>Skann</b> .<br>3. Når skanningen er fullført, trykk på <b>Vifte</b> -knappen.                                                                                                    |  |  |
| Tilbakestille til<br>fabrikkstandard på<br>kontrolleren                                            | <ol> <li>Velg Meny→Kontrollerinnstillinger.</li> <li>Velg Tilbakestill→Tilbakestill.</li> </ol>                                                                                                    |  |  |
| Tilbakestille til<br>fabrikkinnstillinger på den<br>tilkoblede enheten                             | Velg Meny→Enhetsinnstillinger→Enhet<br>XX→Tilbakestill→Tilbakestill.                                                                                                    |  |  |
| Endre eller deaktivere<br><b>AUTO</b> -modus tidtakeren                                            | Som standard returnerer viften til <b>AUTO</b> -modus etter<br>én time. For å endre tidtakeren eller deaktivere den:<br>1. Velg <b>Meny→Kontrollerinnstillinger→Manuell</b><br><b>viftehastighet</b> .<br>2. Velg fra 1 til 15 timer eller <b>Ingen grense</b> .                                                                                                    |  |  |
| Bekreft væskeflyten                                                                                | Bekreft væskeflyten under normal drift ved å notere<br>temperaturdifferansen mellom <b>vann inn</b> - og <b>vann ut</b> -<br>temperaturene.<br>For å lese av temperaturene:<br>1. Velg <b>Enhetsinnstillinger→Enhet XX</b> .                                                                                                    |  |  |
| Bruk <b>Test</b> -menyen under<br>avlufting, balansering eller<br>annet bruk under<br>igangsetting | <ul> <li>Test-menyen fungerer på en 24-timers global tidtaker, og starter nå strømmen slås på.</li> <li>Bruk Test-menyen under avlufting, balansering eller annet bruk under igangsetting:</li> <li>1. Slå av og på igjen 230V-strømmen til enheten(e).</li> <li>2. Velg Test-menyen.</li> <li>Innstillinger gjort i Test-menyen tilbakestilles etter 24 timer fra det tidspunktet strømmen ble slått på.</li> </ul> |  |  |

# 10.1 Feilsøking

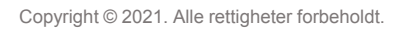

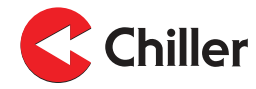

# 11 Modbus-registre

# 11.1 Modbus-registre

Tabell 1: Registeroppføring for enhet med Vari Pro romkontroller

| Vari Pro Brukergrensesnitt registerkart v 1.4 |                                        |           |      | Modbus RTU RS485<br>Baud-tall: 9k6, 19k2, 38k4<br>Paritet: Ingen, odd, jevn<br>stoppbits: 1, 2 |       |                                                                                                    |
|-----------------------------------------------|----------------------------------------|-----------|------|------------------------------------------------------------------------------------------------|-------|----------------------------------------------------------------------------------------------------|
|                                               | Beskrivelse                            | Les/skriv | Min. | Maks.                                                                                          | Enhet | Merknad(er)                                                                                                    |
| Skriveregister                                | 16-bit heltallregister                 |           |      |                                                                                                |       |                                                                                                    |
| 4x00001                                       | Brukstilstand                          | W         |      |                                                                                                |       | 1 = Standby (AV)<br>2 = Normal<br>3 = Borte<br>4 = Skylling (still inn kjøling og<br>varme 100 %)<br>5 = Stanset<br>10 = Testmodus (tillat kjøling/<br>varme uten vifte) |
| 4x00003                                       | Viftehastighetskon-<br>troll           | W         |      |                                                                                                |       | 0 = AV<br>1–3 = hastighet<br>4 = Auto                                                                                                    |
| 4x00004                                       | Rominnstillings-<br>punkt, Normal      | W         |      |                                                                                                | x10C  |                                                                                                    |
| 4x00005                                       | Rominnstillings-<br>punkt, Borte       | W         |      |                                                                                                | x10C  |                                                                                                    |
| Leseregister 2                                | 16 heltallregister                     |           |      |                                                                                                |       |                                                                                                    |
| 3x00004                                       | Brukstilstand                          | R         |      |                                                                                                |       | 0 = Init<br>1 = Standby<br>2 = Normal,<br>3 = Borte<br>4 = Skylling<br>10 = Test                                                                                         |
| 3x00006                                       | Gjeldende<br>viftekontroll             | R         | 0    | 4                                                                                              |       | 0 = AV<br>1–3 = hastighet<br>4 = Auto                                                                                                    |
| 3x00007                                       | Romtemperatur                          | R         |      |                                                                                                | °C    | x10                                                                                                    |
| 3x00008                                       | Gjeldende<br>rominnstillings-<br>punkt | R         |      |                                                                                                | °C    | x10                                                                                                    |
| 3x00009                                       | Gjeldende<br>viftehastighet            | R         | 0    | 100                                                                                            | %     |                                                                                                    |
| 3x00010                                       | Kjøling PID-uttak                      | R         | 0    | 100                                                                                            | %     |                                                                                                    |
| 3x00011                                       | Oppvarming PID-<br>uttak               | R         | 0    | 100                                                                                            | %     |                                                                                                    |
| 3x00103                                       | Alarm <b>«Enhet 1»</b>                 | R         |      |                                                                                                |       | Bit0: Kondenssensoralarm                                                                                                    |

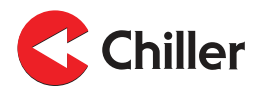

| Vari Pro Brukergrensesnitt registerkart v 1.4 |                                                       |           | Modbus RTU RS485<br>Baud-tall: 9k6, 19k2, 38k4<br>Paritet: Ingen, odd, jevn<br>stoppbits: 1, 2 |       |       |                                                                                                    |
|-----------------------------------------------|-------------------------------------------------------|-----------|------------------------------------------------------------------------------------------------|-------|-------|----------------------------------------------------------------------------------------------------|
|                                               | Beskrivelse                                           | Les/skriv | Min.                                                                                           | Maks. | Enhet | Merknad(er)                                                                                                    |
|                                               |                                                       |           |                                                                                                |       |       | Bit1: Manglende RPM fra<br>vifte1<br>Bit2: Manglende RPM fra<br>vifte2<br>Bit3: Sensorfeil, vann inn<br>Bit4: Sensorfeil, vann ut<br>Bit11: Parameterfil<br>Bit15: Servicepåminnelse<br>(Filteralarm) |
| 3x00203                                       | Alarm «Enhet 2»                                       | R         |                                                                                                |       |       |                                                                                                    |
| 3x00116                                       | Temperatur på<br>vann inn <b>«Enhet</b><br><b>1»</b>  | R         |                                                                                                |       |       | X10                                                                                                    |
| 3x00117                                       | Temperatur på<br>vann ut <b>«Enhet 1»</b>             | R         |                                                                                                |       |       | X10                                                                                                    |
| 3x00203                                       | Alarm <b>«Enhet 2»</b>                                | R         |                                                                                                |       |       |                                                                                                    |
| 3x00216                                       | Temperatur på<br>vann inn <b>«Enhet</b><br><b>2</b> » | R         |                                                                                                |       |       | X10                                                                                                    |
| 3x00217                                       | Temperatur på<br>vann ut <b>«Enhet 2»</b>             | R         |                                                                                                |       |       | X10                                                                                                    |
| MERK:                                         |                                                       |           |                                                                                                |       |       |                                                                                                    |

• Avstemningsforsinkelse 200 ms minimum (øke hvis buss-feil).

• Tidsavbrudd 2000 ms.

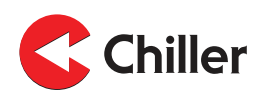

# 12 Tekniske data

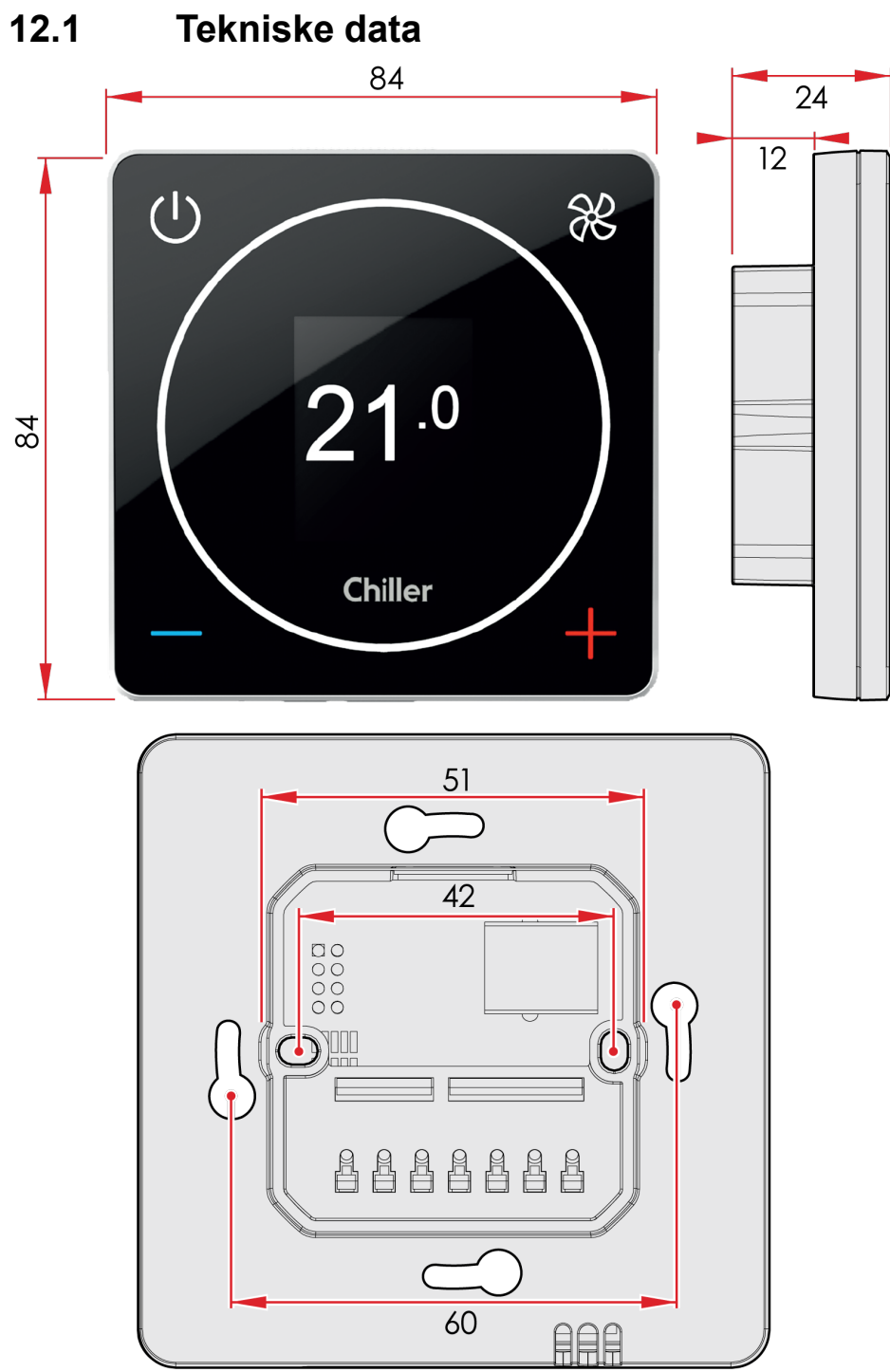

#### Figur 3: Hovedmål (mm)

| Eiendom    | Verdi                                                                                                    |
|------------|----------------------------------------------------------------------------------------------------|
| Strøm      | 24 Vdc. < 3VA                                                                                            |
| Inns.verdi | Normaltilstand kan defineres, standard innstilling er 21 °C.<br>«Bortemodus» –> utvidet dødsone 0+15 °C. |

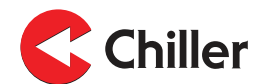

| Eiendom                                   | Verdi                                                                                                    |
|-------------------------------------------|----------------------------------------------------------------------------------------------------|
| Presisjon                                 | +-0,5 °C                                                                                                  |
| Grensesnitt                               | Modbus RTU RS-485 for bygningstyringssystemer.<br>Skrue-kontakter (RS-485).<br>RJ-9-hurtigkobling (4P4C). |
| Installasjon                              | Til monteringsboks eller vegg.                                                                            |
| Mål (mm)                                  | Skjerm: 84x84x12<br>Monteringsboks: 42x42x24                                                              |
| Monteringsspennvid-<br>de for skruer (mm) | 60                                                                                                    |

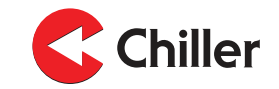

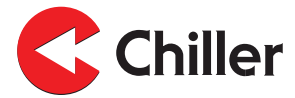

#### Finland - Hovedkontor

Chiller Oy Louhostie 2 04300 Tuusula Tlf. +358 9 274 7670 info@chiller.fi www.chiller.eu

#### Reservedeler og service:

Chiller Tuusula Louhostie 2 04300 Tuusula TIf. +358 40 662 0601 info@chiller.fi

#### Finland

Chiller Jyväskylä Yritystie 10 A 40320 Jyväskylä Tlf. +358 14 378 2511 jyvaskyla@chiller.fi

Chiller Kuopio Vanttitie 7 70460 Kuopio Tlf. +358 17 263 1880 kuopio@chiller.fi

Chiller Lahti Rajavartijankatu 9 15170 Lahti Tlf. +358 3 876 470 lahti@chiller.fi Chiller Tampere Aunankorvenkatu 9 33840 Tampere Tlf. +358 3 214 3250 tampere@chiller.fi

Chiller Turku Ahokylänkatu 3 20780 Kaarina Tlf. +358 10 229 0850 turku@chiller.fi

#### Estonia

Chiller Oy Tlf. +372 506 2986 ain.kuus@chiller.fi

#### Sverige

Chiller Sverige AB, Ekerö TIf. +46 85 450 2080 info@chillersverige.se www.chiller.eu/se

Forsberg & Tibell Kyl AB Jönköping Tlf. +46 36 332 0480 info@kyla.nu www.kyla.nu

#### Norge

Chiller Norge AS, Oslo Tlf. +47 2207 2940 salg@chillernorge.no www.chiller.eu/no